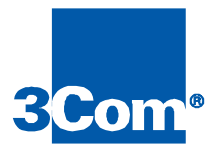

# Cable Modem Manager

User Guide

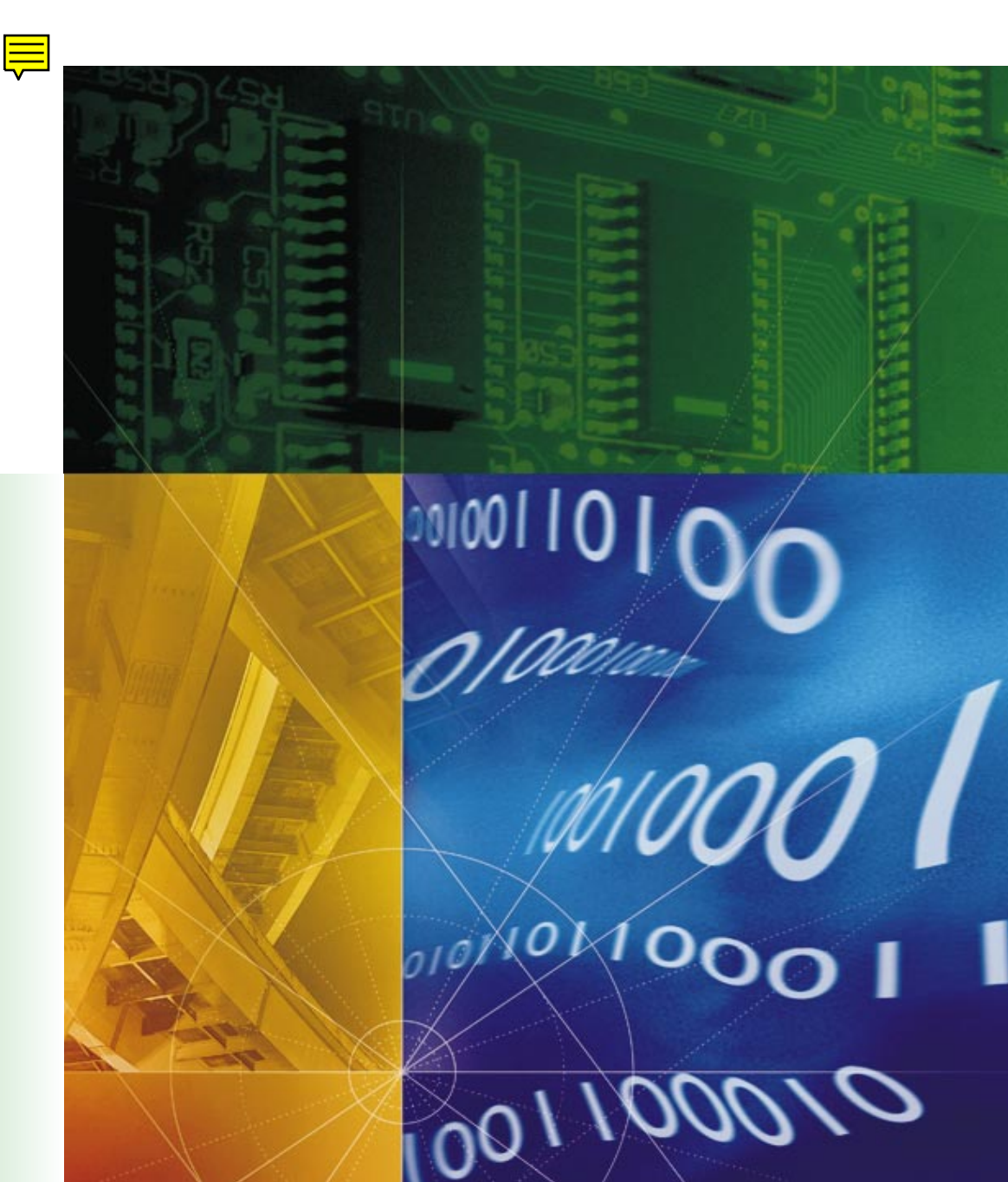

Part No. 1.024.1728-01 Version 2

#### 3Com Corporation 5400 Bayfront Plaza Santa Clara, California 95052-8145

Copyright © 1998, 3Com Corporation. All rights reserved. No part of this documentation may be reproduced in any form or by any means or used to make any derivative work (such as translation, transformation, or adaptation) without written permission from 3Com Corporation.

3Com Corporation reserves the right to revise this documentation and to make changes in content from time to time without obligation on the part of 3Com Corporation to provide notification of such revision or change.

3Com Corporation provides this documentation without warranty of any kind, either implied or expressed, including, but not limited to, the implied warranties of merchantability and fitness for a particular purpose. 3Com may make improvements or changes in the product(s) and/or the program(s) described in this documentation at any time.

#### UNITED STATES GOVERNMENT LEGENDS:

If you are a United States government agency, then this documentation and the software described herein are provided to you subject to the following:

**United States Government Legend:** All technical data and computer software is commercial in nature and developed solely at private expense. Software is delivered as Commercial Computer Software as defined in DFARS 252.227-7014 (June 1995) or as a commercial item as defined in FAR 2.101(a) and as such is provided with only such rights as are provided in 3Com's standard commercial license for the Software. Technical data is provided with limited rights only as provided in DFAR 252.227-7015 (Nov 1995) or FAR 52.227-14 (June 1987), whichever is applicable. You agree not to remove or deface any portion of any legend provided on any licensed program or documentation contained in, or delivered to you in conjunction with, this User Guide.

Unless otherwise indicated, 3Com registered trademarks are registered in the United States and may or may not be registered in other countries.

3Com and the 3Com logo are registered trademarks of 3Com Corporation.

Microsoft, MS-DOS, Windows, and Windows NT are registered trademarks of Microsoft Corporation.

Other brand and product names may be registered trademarks or trademarks of their respective holders.

# **C**ONTENTS

# ABOUT THIS GUIDE

| Finding Information in This Guide | vii  |
|-----------------------------------|------|
| Conventions                       | viii |
| Related Documentation             | ix   |
| Year 2000 Compliance              | ix   |
| Contacting 3Com                   | x    |

## **1 PRODUCT OVERVIEW**

| Overview                            | 1-1 |
|-------------------------------------|-----|
| Features                            | 1-1 |
| Graphical User Interface            | 1-2 |
| One-way/Two-way Management          | 1-2 |
| SNMP Management                     | 1-2 |
| Cable Modem Discovery               | 1-3 |
| Software Upgrade                    | 1-3 |
| PING and Reset Utilities            | 1-3 |
| Cable Modem Configuration           | 1-3 |
| IP Filtering                        | 1-3 |
| Performance Monitoring Capabilities | 1-4 |
|                                     |     |

## 2 GETTING STARTED

| Installation Requirements | 2-1 |
|---------------------------|-----|
| Installing CMM            | 2-2 |
| Uninstalling CMM          | 2-2 |
| Elements of the CMM GUI   | 2-3 |
| The Toolbar               | 2-4 |
| Dialog Box Buttons        | 2-5 |

# **3** DISCOVERING CABLE MODEMS

| Overview                            | 3-1 |
|-------------------------------------|-----|
| Configuring Discovery SNMP Settings | 3-4 |
| Discovery SNMP Settings             | 3-4 |
| CMTS SNMP Settings                  | 3-5 |
| Cable Modem SNMP Settings           | 3-5 |
| Performing a Discovery              | 3-6 |
| Updating the Modem View             | 3-9 |

## 4 PERFORMING BASIC MAINTENANCE

| Resetting Cable Modems            |      |
|-----------------------------------|------|
| Resetting a Two-way Cable Modem   |      |
| Resetting a One-way Cable Modem   | 4-3  |
| PINGing a Cable Modem             |      |
| Upgrading Cable Modem Software    |      |
| Upgrading a Single Cable Modem    |      |
| Upgrading Multiple Modems         |      |
| Configuring User Details          | 4-10 |
| Viewing Configuration Information | 4-11 |
| Viewing Configuration Details     | 4-11 |
| Viewing User Details              | 4-12 |
| Viewing the Event Table Log       | 4-13 |
| Viewing Allowed MAC Addresses     | 4-13 |
| Configuring Cable Modems          | 4-15 |
| Two-way Modem Configuration       | 4-15 |
| One-way Modem Configuration       | 4-16 |
| Downstream Configuration          | 4-17 |
| User Configuration                | 4-18 |
| IP Details Configuration          |      |

## **5** CONFIGURING FILTERS

| Overview                           | 5-1 |
|------------------------------------|-----|
| Configuring a DOCSIS IP Filter     | 5-2 |
| Configuring a 3Com-Specific Filter | 5-4 |
| Configuring Filter Attributes      | 5-5 |

| 6 | USING THE CHART GALLERY      |      |  |
|---|------------------------------|------|--|
|   | Overview                     | 6-1  |  |
|   | Signal to Noise Ratio Graph  | 6-2  |  |
|   | Viewing                      | 6-2  |  |
|   | Interpreting                 | 6-3  |  |
|   | QAM64                        | 6-3  |  |
|   | QAM256                       | 6-3  |  |
|   | Downstream Power Level Graph | 6-3  |  |
|   | Viewing                      | 6-4  |  |
|   | Interpreting                 | 6-5  |  |
|   | Upstream Power Level Graph   | 6-5  |  |
|   | Viewing                      | 6-5  |  |
|   | Interpreting                 | 6-6  |  |
|   | RF Equalizer Graph           | 6-6  |  |
|   | Viewing                      | 6-6  |  |
|   | Interpreting                 | 6-8  |  |
|   | User Load Indicator          | 6-8  |  |
|   | Viewing                      | 6-8  |  |
|   | Interpreting                 | 6-10 |  |
|   | Setting Graph Options        | 6-10 |  |
|   |                              |      |  |

## A INFORMATION BAR TAB FIELD DESCRIPTIONS

| Introduction              | A-1 |
|---------------------------|-----|
| User Info Tab             | A-2 |
| IP Details Tab            | A-2 |
| PC Setup Tab              | A-3 |
| Version Details Tab       | A-5 |
| RF Setup - Downstream Tab | A-6 |
| RF Setup - Upstream Tab   | A-7 |
| Data Statistics Tab       | A-8 |
| Signal Quality Tab        | A-9 |

## INDEX

# **ABOUT THIS GUIDE**

|                     | About This Guide provides an overview of this guide, describe<br>conventions, tells you where to look for specific information<br>other publications that may be useful.                                                                                                | es guide<br>and lists                                |  |
|---------------------|----------------------------------------------------------------------------------------------------|------------------------------------------------------|--|
|                     | This guide describes how to use Cable Modem Manager (CM to configure and monitor 3Com cable modems connected to Cable Modem Termination System (CMTS). It provides descript menus and commands, as well as procedures for performing and advanced administrative tasks. | M) software<br>a 3Com<br>otions of<br>common         |  |
|                     | This guide is intended for cable data network administrators responsible for configuring and monitoring cable modems contract the 3Com data over cable network. It also assumes that you with all components that comprise the 3Com data over cable                     | who are<br>onnected to<br>are familiar<br>e network. |  |
| Finding Information | This table shows the location of specific information in this guide.                                                                                                    |                                                      |  |
|                     | If you are looking for                                                                                                    | Turn to                                              |  |
|                     | An overview of the CMM software and its features                                                                                                    | Chapter 1                                            |  |
|                     | A list of requirements to meet before you can install CMM                                                                                                    | Chapter 2                                            |  |
|                     | Procedures for installing and uninstalling CMM                                                                                                    | Chapter 2                                            |  |
|                     | Information on how to navigate through the CMM GUI                                                                                                    | Chapter 2                                            |  |
|                     | Instructions on how to detect cable modems connected to the CMTS                                                                                                    | Chapter 3                                            |  |
|                     | Procedures for upgrading cable modem software                                                                                                    | Chapter 4                                            |  |
|                     | Procedures for resetting and PINGing cable modems                                                                                                    | Chapter 4                                            |  |
|                     | Procedures for configuring cable modem data filters                                                                                                    | Chapter 5                                            |  |
|                     | Procedures for using the CMM Chart Gallery to monitor cable modem performance                                                                                                    | Chapter 6                                            |  |

## Conventions

The tables below describe conventions that are used in this guide.

#### Notice Icons

| lcon | Notice Type      | Description                                                                  |
|------|------------------|------------------------------------------------------------------------------|
|      | Information note | Important features or instructions                                           |
|      | Caution          | Information to alert you to potential damage to a program, system, or device |
|      | Warning          | Information to alert you to potential personal injury                        |

#### **Text Conventions**

| Convention                        | Description                                                                                                    |
|-----------------------------------|----------------------------------------------------------------------------------------------------|
| The words "enter"<br>and "type"   | When you see the word "enter" in this guide, you must type<br>something, and then press the Return or Enter key. Do not<br>press the Return or Enter key when an instruction simply says<br>"type." |
| [Key] names                       | Key names appear in text in one of two ways:                                                                                                    |
|                                   | <ul> <li>Referred to by their labels, such as "the Return key" or<br/>"the Escape key"</li> </ul>                                                                                                   |
|                                   | <ul> <li>Written with brackets, such as [Return] or [Esc].</li> </ul>                                                                                                    |
|                                   | If you must press two or more keys simultaneously, the key names are linked with a plus sign (+). Example:                                                                                          |
|                                   | Press [Ctrl]+[Alt]+[Del].                                                                                                    |
| Menu commands                     | Menu commands or button names appear in italics. Example:                                                                                                    |
| and buttons                       | From the Help menu, select Contents.                                                                                                    |
| Words in <i>italicized</i> type   | Italics emphasize a point or denote new terms at the place<br>where they are defined in the text.                                                                                                   |
| Words in <b>bold-face</b><br>type | Bold text denotes key features.                                                                                                    |

| Related<br>Documentation | The following 3Com documents provide additional installation,<br>configuration, and maintenance information about the 3Com data over<br>cable system:                                                                                                    |
|--------------------------|----------------------------------------------------------------------------------------------------|
|                          | <ul> <li>Cable Access Router User Guide: Contains a description of the 3Com<br/>data over cable system, and installation, configuration, and<br/>troubleshooting information for the Cable Access Router.</li> </ul>                                                                                                    |
|                          | <ul> <li>Cable Access Router Release Notes: Contains helpful information that<br/>was not available when the Cable Access Router User Guide was<br/>printed.</li> </ul>                                                                                                    |
|                          | <ul> <li>Single Channel Stand-alone QAM Modulator Installation Guide:<br/>Provides information required to install and configure the Single<br/>Channel QAM Modulator.</li> </ul>                                                                                                    |
|                          | <ul> <li>Dual Upstream Receiver Card Installation Guide: Provides information<br/>required to install and configure the Dual Upstream Receiver card.</li> </ul>                                                                                                    |
|                          | <ul> <li>Cable Headend Manager User Guide: Describes how to install and use<br/>3Com Cable Headend Manager software to configure and monitor<br/>3Com CMTSs.</li> </ul>                                                                                                    |
|                          | <ul> <li>Cable Modem Configuration File Editor User Guide: Describes how to<br/>use 3Com Cable Modem Configuration Editor software to create you<br/>own customized configuration file. The configuration file is required<br/>for all cable modems to initialize themselves and register with the<br/>3Com CMTS.</li> </ul> |
| Year 2000                | CMM is Year 2000 compliant.                                                                                                    |
| Compliance               | For information on Year 2000 compliance and other 3Com products, visit the 3Com Year 2000 web page:                                                                                                    |
|                          | http://www.3Com.com/products/yr2000.html                                                                                                    |

#### **Contacting 3Com**

Call the appropriate toll free number listed below for technical support.

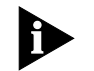

For European countries that do not have a toll free number listed, call +31 30 602 9900.

| Country | Toll Free Number | Country                                 | Toll Free Number |
|---------|------------------|-----------------------------------------|------------------|
| Austria | 06 607468        | Netherlands                             | 0800 0227788     |
| Belgium | 0800 71429       | Norway                                  | 800 11376        |
| Canada  | 1800 2318770     | Poland                                  | 00800 3111206    |
| Denmark | 800 17309        | Portugal                                | 0800 831416      |
| Finland | 0800 113153      | South Africa                            | 0800 995014      |
| France  | 0800 917959      | Spain                                   | 900 983125       |
| Germany | 0800 1821502     | Sweden                                  | 020 795482       |
| Hungary | 00800 12813      | Switzerland                             | 0800 553072      |
| Ireland | 1800 553117      | UK                                      | 0800 966197      |
| Israel  | 0800 9453794     | United States                           | 1800 2318770     |
| Italy   | 1678 79489       | All Other Locations<br>(Outside Europe) | 1847 7976600     |

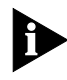

For information about Customer Service, including support, training, contracts, and documentation, visit our website at **http://totalservice.3com.com** 

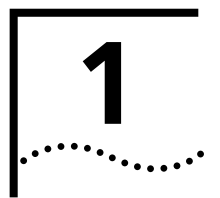

# **PRODUCT OVERVIEW**

This chapter contains a high-level overview of 3Com Cable Modem Manager (CMM) software and its features.

#### **Overview**

CMM is a software tool which helps you maintain and monitor 3Com cable modems connected to a 3Com Cable Modem Termination System (CMTS). CMM provides you with configuration, diagnostic, and performance monitoring capabilities.

CMM software uses a Windows-based Graphical User Interface and the Simple Network Management Protocol (SNMP) to help you actively manage all active 3Com cable modems connected to the 3Com CMTS. The CMM runs on Windows 95 and Windows NT, and provides an on-line help system.

**Features** 

CMM software provides these features:

- Graphical User Interface
- Two-way and One-way Management
- SNMP Management and Access
- Cable Modem Discovery
- Software Upgrade
- PING and Reset Utilities
- Cable Modem Configuration
- IP Filtering
- Performance Monitoring

Each feature is described in the following subsections.

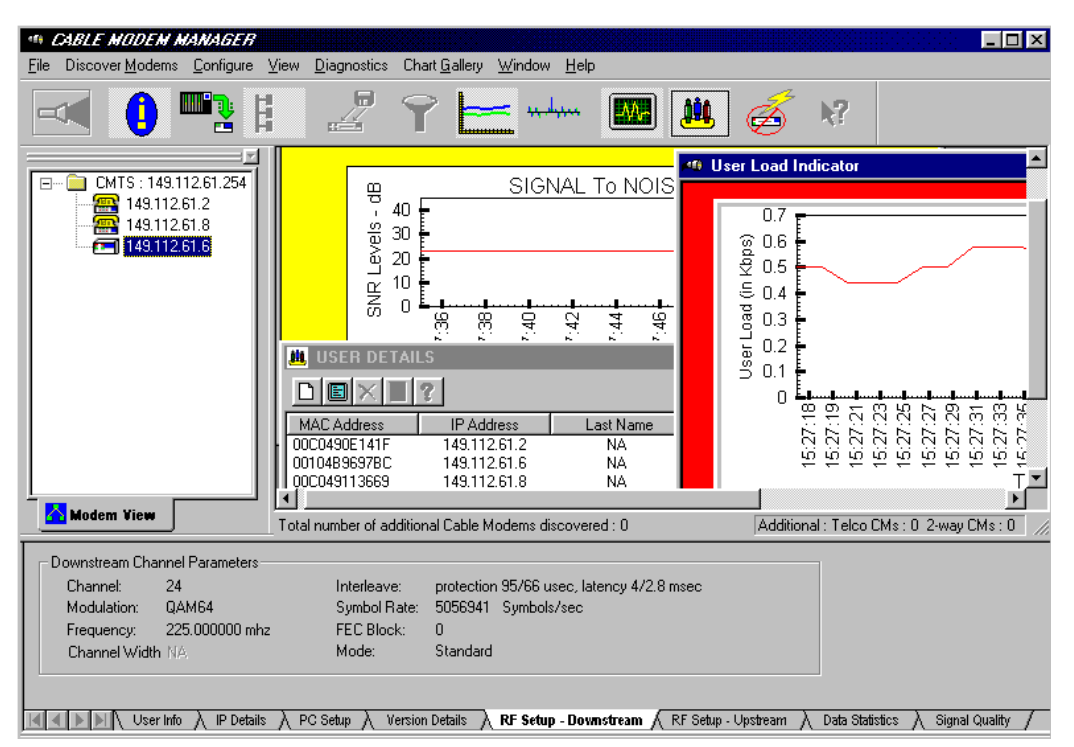

**CMM Graphical User Interface** 

| Graphical User<br>Interface   | CMM management of the CMTS is performed via a Windows-based<br>Graphical User Interface (GUI) application. CMM provides intuitive toolbar<br>icons, as well as a text-based menu bar to access all features and<br>commands.                                                                                                    |
|-------------------------------|----------------------------------------------------------------------------------------------------|
| One-way/Two-way<br>Management | CMM allows you to monitor the cable modem regardless of the 3Com data over cable architecture. CMM functionality is compatible with both one-way (telco return) and two-way (RF return) cable modems.                                                                                                    |
| SNMP Management               | CMM uses SNMP to manage your cable modems. CMM uses some<br>standard Management Information Base- (MIB) II objects, the Data over<br>Cable System Interface Specification (DOCSIS) MIB objects, and<br>3Com-specific MIBs that are required to support the 3Com<br>data-over-cable architecture. CMM also allows you to configure various<br>SNMP access parameters for cable modem management. |

**Cable Modem Discovery** CMM allows you to enter a range of cable modem IP addresses and then detect the active 3Com cable modems within that range that are currently connected to the CMTS.

After a cable modem Discovery, all active cable modem IP addresses are displayed in the *Modem View* window. This allows you to double click on a particular modem's IP address to open the *Information Bar*. From the Information Bar, you can choose from eight different tabbed windows which display all current configuration and statistical information for that device.

- **Software Upgrade** CMM allows you to download the latest software version to cable modems from a remote location. You can use this feature to upgrade a single cable modem, or you can choose to upgrade multiple cable modem simultaneously.
  - **PING and Reset Utilities** The CMM provides a diagnostic PING utility which allows you to verify cable modem IP addressing and network connectivity. The Reset Cable Modem utility allows you to reboot individual cable modems to resolve minor service affecting problems or initialize new software.
    - **Cable Modem Configuration** Configuration Configuration Configuration Configuration Configuration Configuration Configuration Configuration Configuration CMM allows you to configure individual one-way cable modems remotely without redefining the Telephony Channel Descriptor (TCD) configured in the Cable Access Router at the headend. CMM also provides you with the ability to configure all SNMP access parameters for two-way cable modems from a remote location.
      - **IP Filtering** CMM provides you with the ability to configure IP filters that restrict access and services to cable modems based on the following characteristics.
        - source and destination IP addresses
        - source and destination MAC addresses
        - logical port or application
        - IP protocol

You can use this feature to configure either IP DOCSIS Filters (filters based on the Data Over Cable System Interface Specification MIBs), or 3Com-Specific Filters (filters based on 3Com-proprietary MIBs). Performance Monitoring Capabilities

1-4

CMM provides these charting and graphing capabilities, which help you monitor the performance of individual cable modems:

- *Downstream Signal to Noise Ratio Graph*: Allows you to determine if the cable modem is receiving a usable signal from the headend.
- Upstream Power Level Graph: RF return cable modems only. Allows you to monitor the upstream transmit power generated by the selected cable modem.
- Downstream Power Level Graph: RF Return cable modems only. Allows you to monitor the receive power level received by the cable modem.
- User Load Indicator: Telco return cable modems only. Provides a graphical display that shows you how much bandwidth a given modem is using.
- *RF Equalizer Graph*: Telco return cable modems only. Allows you to determine if the digital filter in the cable modem is cancelling out unwanted RF noise properly. This can help you isolate coaxial cable termination problems.

# **GETTING STARTED**

This chapter provides you with information and procedures for installing and using CMM. This chapter contains these sections:

- Installation Requirements
- Installing CMM
- Uninstalling CMM
- Elements of the CMM GUI

#### Installation Requirements

Verify that the following installation recommendations and requirements have been met before you install CMM software:

- 1 The 3Com CMTS has been provisioned and installed according to the procedures outlined in the *Cable Access Router User Guide*.
- **2** Install the CMM on a Windows 95 or Windows NT PC that meets these recommended requirements:
  - Intel Pentium processor
  - 32 MB RAM
  - 20 MB available hard disk space
  - Windows 95 or Windows NT 4.0 (or greater)
  - Ethernet NIC installed
  - Installed on a WAN or LAN that can access the cable data network you want to manage with CMM

#### Installing CMM

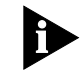

To install and launch CMM software:

- Always uninstall previous versions of CMM before reinstalling/upgrading CMM software.
- **1** Insert CMM diskette #1 in your floppy disk drive (for example, drive a:). This procedure assumes that your floppy disk drive is the a: drive. If your floppy disk drive is assigned a different letter, substitute it appropriately.
- **2** From the Start menu, select Run
- **3** Type **a:\setup** in the Open: field, then click **OK** to launch the installation wizard.

To uninstall CMM:

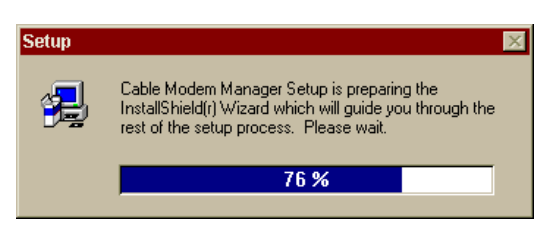

- **4** When prompted, click **Next** to continue the installation. Follow the on-screen prompts.
- 5 When prompted, insert CMM diskette #2 into the floppy drive and click **Next**. Follow the on-screen prompts.
- 6 When prompted, insert CMM diskette #3 into the floppy drive and click **OK** to complete the installation.
- 7 Click **OK** to exit the installation wizard.
- **8** Double click the *CMM program icon* in the CMM Program group directory to launch the program.

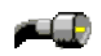

## Uninstalling CMM

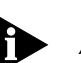

Always uninstall previous versions of CMM and reboot your workstation before you re-install or upgrade CMM software.

1 Double click the Uninstall Cable Modem Manager icon in the Cable Modem Manager program group.

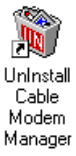

- 2 The uninstall shield appears and proceeds to remove files related to the application.
- **3** When the uninstall is complete, CMM asks you to manually delete some files from the Cable Modem Manager program directory. Do so at this time.

2-2

# Elements of the CMM GUI

Before you begin working with CMM, please familiarize yourself with the elements of the CMM GUI described in the illustration and table that follow.

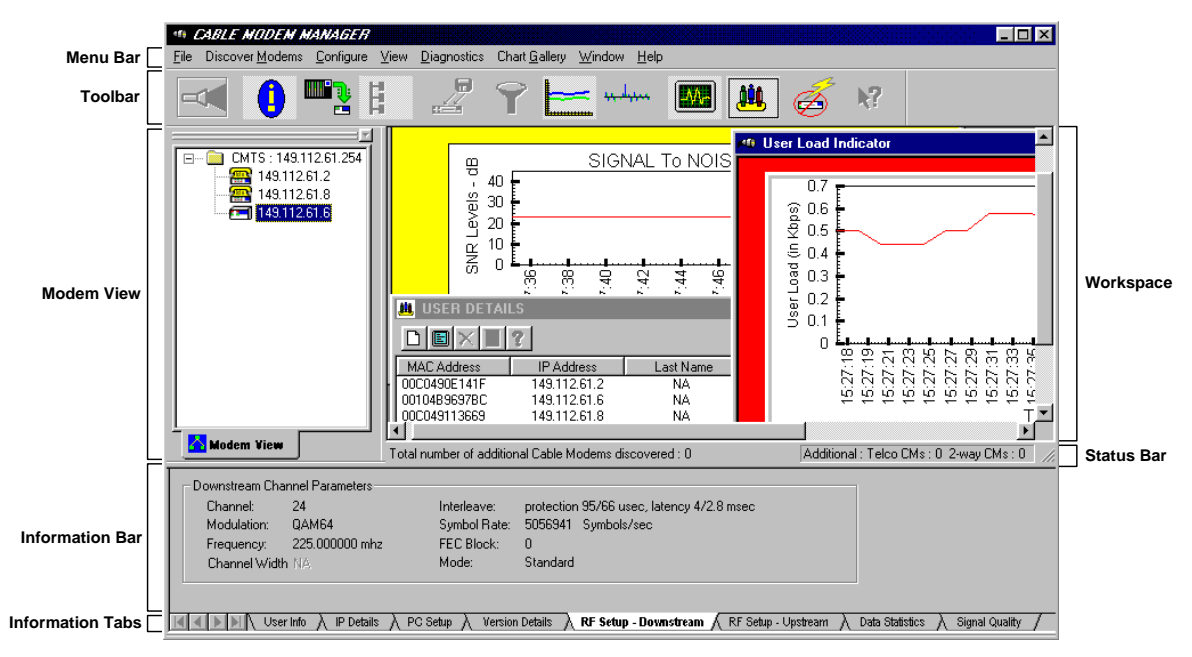

#### Elements of the CMM GUI

#### Elements of the CMM GUI

| Element          | Description                                                                                                    |  |
|------------------|----------------------------------------------------------------------------------------------------|--|
| Menu Bar         | The Menu Bar contains pull-down menus that provide access all CMM screens and utilities.                                                                                                    |  |
| Toolbar          | The Toolbar provides easy access to those CMM utilities used most often.                                                                                                    |  |
| Modem View       | After you use the CMM Discover feature, the IP addresses of all cable modems currently connected to the cable data network display in a tree-like structure in the <i>Modem View</i> window. |  |
| Information Bar  | The Information Bar displays configuration information associated with the selected Information Tab.                                                                                         |  |
| Information Tabs | The <i>Information Tabs</i> allow you to display specific types of cable modem configuration information Bar.                                                                                |  |
| Workspace        | The Workspace is the area where additional screens, graphs, and dialog boxes are displayed.                                                                                                  |  |
| Status Bar       | The <i>Status Bar</i> is the region at the bottom of the CMM <i>Workspace</i> which displays information on the number and type of cable modems detected by CMM.                             |  |

#### **The Toolbar** The CMM *Toolbar* provides access to CMM features used most often. Refer to the table that follows for the function of each Toolbar icon.

#### **CMM Toolbar Icon Descriptions**

| lcon           | Description                 | Function                                                                                                    |
|----------------|-----------------------------|----------------------------------------------------------------------------------------------------|
| K              | Discover                    | Detects active 3Com one- and two-way modems currently connected to a given 3Com CMTS.                                                                                                    |
|                | Information Bar             | Displays or hides specific groups of configuration details associated with a given cable modem.                                                                                                    |
|                | Update Modem<br>View        | Use to update the <i>Modem View</i> window with cable modems that have connected to, or disconnected from, the CMTS since the previous Discovery.                                                                             |
| H              | View Cable<br>Modem Network | Not used.                                                                                                    |
|                | Download<br>Software        | Downloads new cable modem software to one or more cable modems currently connected to the CMTS.                                                                                                    |
| Ŷ              | Filters                     | Configures Data over Cable System Interface Specification (DOCSIS) compliant or 3Com-specific IP filters for two-way cable modems.                                                                                            |
|                | RF Signal Graph             | Provides a graphical display on the physical conditions of the RF line as reported by the cable modem.                                                                                                    |
|                | RF Equalizer<br>Graph       | Telco return cable modems only. Provides a graphical display which indicates how well the digital filter in the cable modem is cancelling out unwanted RF noise.                                                              |
|                | View User Details           | Telco return cable modems only. Displays general user identification information associated with a given cable modem.                                                                                                    |
| - <b>\</b> /\- | User Load<br>Indicator      | Telco return cable modems only. Provides a graphical display which shows how much bandwidth a given modem is using.                                                                                                    |
| Ś              | Reset Cable<br>Modem        | Reboots the cable modem currently selected in the <i>Modem View</i> window.                                                                                                    |
| <b>k</b> ?     | What's This?                | Click the <i>What's This</i> ? icon and then point to a portion of the CMM screen about which you would like more information. If information for the selected field is available, a popup window appears with a description. |

**Dialog Box Buttons** Each CMM screen or dialog box called up from the Toolbar or Menu Bar may contain one or more of the buttons listed in the table that follows. Familiarize yourself with the function of each button.

| Button      | Description                                                                                                   |
|-------------|----------------------------------------------------------------------------------------------------|
| ×<br>Delete | Removes an entry.                                                                                             |
| E dit       | Modifies existing settings.                                                                                   |
| Exit        | Exits from the screen. If you changed any data on the screen, CMM prompts you save any changes that you made. |
| New         | Creates an entry.                                                                                             |
| - 🦊<br>Get  | Requests the latest configuration and status information from the CAR.                                        |
| 1           | Configures the system with the information you entered. Set sends any changes you made to the cable modem.    |
| Set         | Note: An item is not really added, changed, or deleted until you click Set.                                   |
| Help        | Provides context-sensitive help in some CMM dialog boxes.                                                     |
| Cancel      | Exits a CMM dialog box. If you made any changes, CMM prompts you to save them.                                |

#### **CMM Dialog Box Buttons**

**2-6** Chapter 2: Getting Started

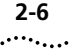

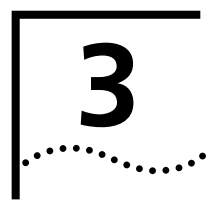

# **DISCOVERING CABLE MODEMS**

This chapter provides procedures for using the Cable Modem Manager (CMM) *Discovery* feature. This chapter contains these sections:

- Overview
- Configuring Discovery Settings
- Performing a Discovery
- Updating the Modem View

#### Overview

The *Discovery* feature allows you to generate a graphical display of a range of active 3Com cable modems currently connected to the cable plant.

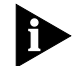

You must perform a Discover before you can perform any additional CMM tasks (except for PINGing a cable modem).

The Discovery feature uses a range of IP addresses to establish an SNMP link from CMM to all one- and two-way 3Com cable modems currently connected to a single 3Com Cable Modem Termination System (CMTS).

A 3Com CMTS can be comprised of the following components:

- Cable Access Router
- Single Channel QAM Modulator
- Dual Upstream Receiver (two-way only)
- Total Control chassis

When used in conjunction with the CMM *Update Modems* feature, you can detect currently connected modems across different IP subnets.

Refer to the illustration that follows.

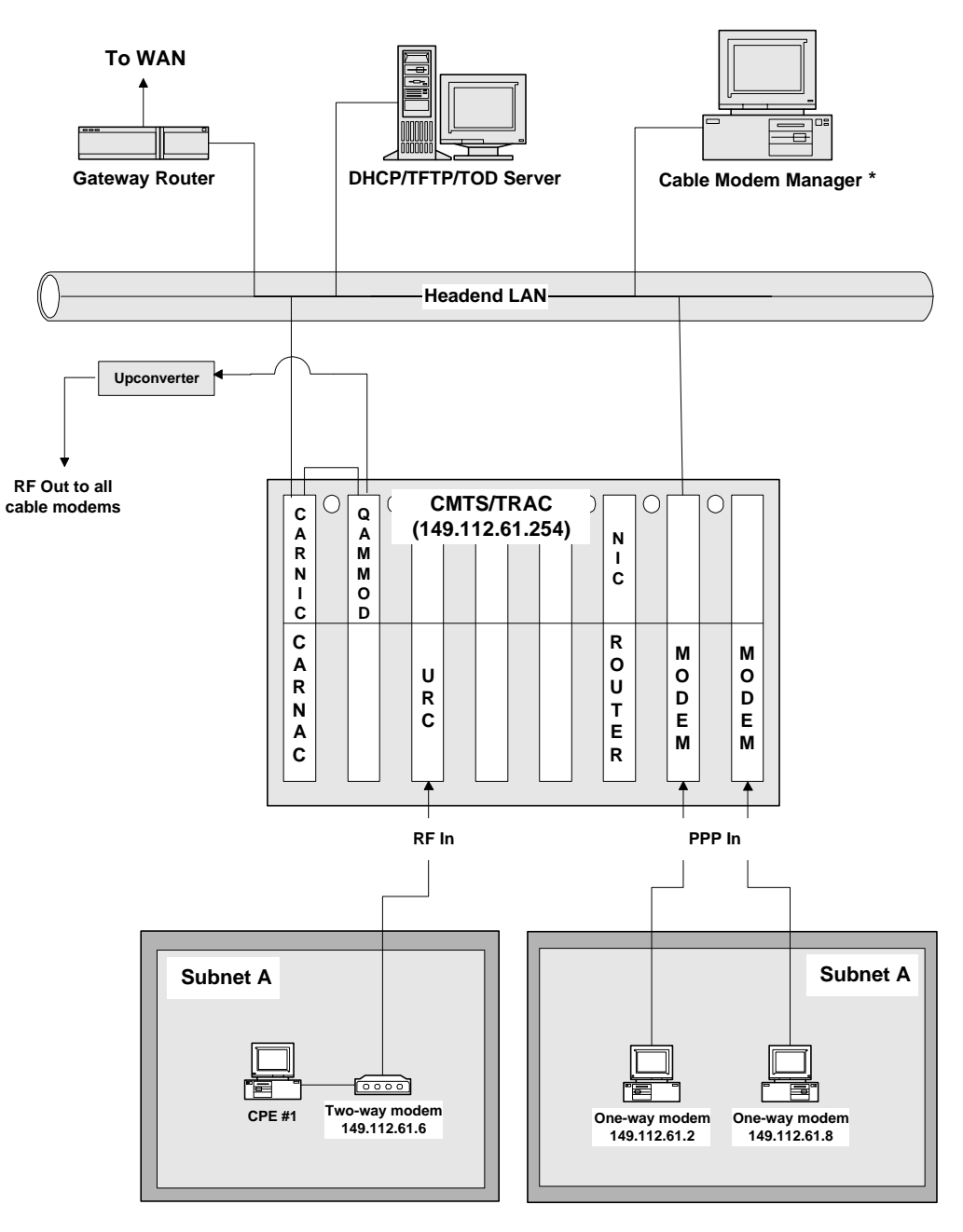

\* Cable Modem Manager can be installed on a WAN or LAN that accesses the cable data network.

#### Example 3Com Data-over-Cable Architecture

3-2 ..... In this simplified example:

- There is one CMTS in the Total Control chassis comprised of:
  - One Cable Access Router
  - One QAM Modulator
  - One URC
- The CMTS is assigned Subnet A, which contains:
  - Two one-way modems
  - One two-way modem
- The Telco Return Access Concentrator (TRAC) is co-located with the CMTS in the same Total Control chassis.

Once the CMM performs its Discovery, detected modems are shown in a tree-like structure in the *Modem View* window:

- Telco return modems are designated by telephone icons
- Two-way modems are designated by rectangular icons

In the figure that follows, the *Modem View* window displays the result of a Discovery performed on the architecture shown on the previous page.

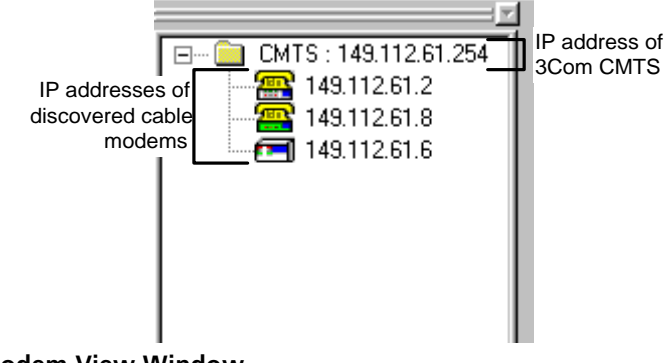

Modem View Window

#### Configuring The Discovery SNMP settings allow you to set SNMP parameters that **Discovery SNMP** CMM uses whenever it performs a Discovery: Settings Discovery SNMP Settings: Timeout and number of attempts

- CMTS SNMP Settings: IP and SNMP Community string information
- Cable Modem SNMP Settings: Community string information

To configure general *Discovery* SNMP settings: **Discovery SNMP** Settings

- 1 On the Menu Bar, click File.
- 2 Click **Options**.
- 3 Click SNMP Settings.

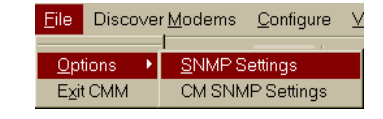

**4** Click the **Discovery Settings** tab. The *Discovery Settings* dialog box appears.

| с | MM SNMP Settings                                    |
|---|-----------------------------------------------------|
|   | CMTS Communication SNMP Settings Discovery Settings |
|   | Discovery Timeout Value MilliSeconds                |
|   |                                                     |
|   |                                                     |
|   | OK Cancel Help                                      |

#### **Discovery Settings Dialog Box**

**5** Make the entries described in the table that follows.

| Entry                   | Description                                                                                                    |
|-------------------------|----------------------------------------------------------------------------------------------------|
| Discovery Timeout Value | Enter a value, in milliseconds, that defines how long CMM will wait for a Discovery acknowledgment from cable modems before considering the cable modems unreachable. The default is 100 milliseconds. |
| Number of Retries       | Enter the number of times you want CMM to attempt the Discovery. The default is 1.                                                                                                    |

#### **Discovery Settings Entries**

6 Click OK. Continue with CMTS SNMP Settings.

Exit CMM

CM SNMP Settings

- **CMTS SNMP Settings** To configure SNMP settings CMM will use to access the CMTS at the headend during a *Discovery*:
  - 1 Click the CMTS Communications SNMP Settings tab.

| С | MM SNMP Settings                                    | × |
|---|-----------------------------------------------------|---|
|   | CMTS Communication SNMP Settings Discovery Settings | _ |
|   | CMTS Communication Settings                         |   |
|   | SNMP Community String                               |   |
|   | SNMP Timeout Value msec                             |   |
|   | SNMP Retry Count                                    |   |
|   |                                                     |   |
|   |                                                     |   |
|   | OK Cancel Help                                      |   |

#### **CMTS Communication SNMP Settings Dialog Box**

2 Make the entries described in the table below.

| Entry                       | Description                                                                                                    |  |  |
|-----------------------------|----------------------------------------------------------------------------------------------------|--|--|
| SNMP Community String       | Enter the text string required for SNMP management access to the CMTS.                                                                                        |  |  |
| SNMP Timeout Value          | Enter a value, in milliseconds, that defines how long CMM will attempt to access the CMTS before determining the CMTS is unreachable.                         |  |  |
| SNMP Retry Count            | nter a value that defines how many times you want CMM to try to gain SNMP access to the CMTS after exceeding the <i>SNMP Timeout Value</i> you entered above. |  |  |
|                             | Click <b>OK</b> .                                                                                                    |  |  |
|                             | <b>4</b> Close the <b>CMM SNMP Settings</b> dialog box to return to the <i>Modem View</i> window. Continue with <i>Cable Modem SNMP Settings</i> .            |  |  |
| Cable Modem SNMF<br>Setting | To configure cable modem SNMP settings for <i>Discovery</i> :                                                                                                 |  |  |
|                             | 1 On the Menu Bar, click File.                                                                                                    |  |  |
|                             | Click <b>Options</b> .                                                                                                    |  |  |

#### **CMTS Communication Settings Entries**

3-6

3 Click CM SNMP Settings. The Cable Modem SNMP Settings dialog box appears.

| IP Address     MAC Address     SNMP Community String     Edit SNMP Settings       149.112.155.50     Not Available     private     CM Community string | Configure Cable Mode | n SNMP Settings              |                                  | ×                                         |
|----------------------------------------------------------------------------------------------------|----------------------|------------------------------|----------------------------------|-------------------------------------------|
| Select all Cable Modems           OK         Cancel                                                                                                    | IP Address           | MAC Address<br>Not Available | SNMP Community String<br>private | Edit SNMP Settings<br>CM Community string |

#### **Cable Modem SNMP Settings Dialog Box**

- 4 Place a check mark in the box next to the IP addresses of all the modems for which you want to configure SNMP access. To configure all cable modems with the same SNMP access string, place a check in Select all Cable Modems box.
- 5 In the CM Community String field, enter the SNMP community string you want to assign to the cable modem(s) you selected.
- 6 Click **OK** to send the setting to the selected cable modems and return to the Modem View window.

| Performing a | To detect all currently connected cable modems: |
|--------------|-------------------------------------------------|
| Discovery    |                                                 |

#### 1 On the Menu Bar, click **Discover Modems**.

2 Click Start Discovery. The Discover dialog box appears.

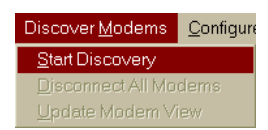

| Discover              |                  | ×      |
|-----------------------|------------------|--------|
| Starting IP Address : |                  | ОК     |
| Ending IP Address     |                  | Cancel |
| CM Community String:  |                  |        |
| CMTS IP Address       |                  |        |
| CMTS Community        |                  |        |
|                       | Remember Address |        |
|                       |                  |        |

#### **Discover Dialog Box**

**3** Make the entries described in the table that follows.

#### **Discover Entries**

| Field               | Description                                                                                                    |
|---------------------|----------------------------------------------------------------------------------------------------|
| Starting IP Address | Enter the first cable modem IP address in your search range. This IP address must be on the same subnet as the <i>Ending IP Address</i> .                                                                    |
| Ending IP Address   | Enter the last cable modem IP address in your search range. This IP address must be on the same subnet as the <i>Starting IP Address</i> , and greater than the value entered as the Starting IP Address.    |
| CM Community        | Enter the SNMP community string required for SNMP access privileges to the cable modem.<br>Note that the string is case-sensitive.                                                                           |
| CMTS IP Address     | Enter the IP address of the 3Com Cable Modem Termination System (CMTS) at the headend.<br>The CMTS IP address is the same as the IP address assigned to the Cable Access Router<br>Ethernet IP Network port. |
| CMTS Community      | Enter the community string required for SNMP access to the CMTS at the headend. The default is <i>public</i> . Note that the string is case-sensitive.                                                       |
| Remember Address    | Place a check mark in the <i>Remember Address</i> check box if you want the CMM to keep a record of the IP addresses you use to perform a Discover. The CMM can store the last 10 IP addresses entered.      |

- 4 Click **OK** to begin the Discovery process. The CMM communicates with the CMTS to obtain cable modem IP and MAC address information. Then the *Cable Modem Discovery Process* dialog box appears.
- **5** Click **Start Discovery**. CMM begins scanning for cable modems. Progress is shown on the screen. The Status Bar at the bottom of the screen provides a real-time count of the number of cable modems detected.

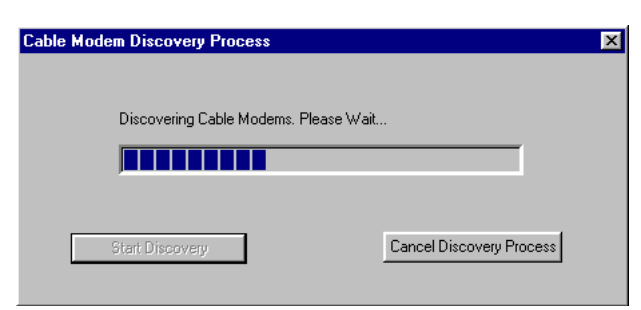

**Cable Modem Discovery Process Dialog Box** 

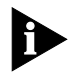

The Discover process can take several minutes, depending on the number of active cable modems within the IP address range you entered. You can cancel the Discovery at any time by clicking **Cancel Discovery Process**.

**6** When the Discover is complete, double click the CMTS IP address folder in the *Modem View* window. The IP addresses of all active cable modems connected to the CMTS display in the *Modem View* window.

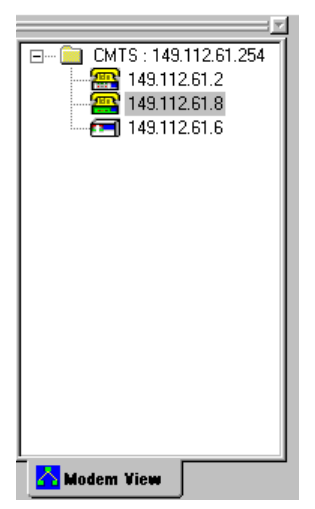

**Discovered Cable Modems** 

7 Double click a selected cable modem IP address. The *Information Bar* automatically activates as CMM obtains SNMP access to the selected cable modem. Refer to the illustration that follows.

3-8 .....

| 16 CARLE MODEN HANACER           |                                             |                                         |                                 |                        |
|----------------------------------|---------------------------------------------|-----------------------------------------|---------------------------------|------------------------|
| File Discover Modems Configure 3 | /iew Diagnostics Chart Ga                   | lleru Window Help                       |                                 |                        |
|                                  |                                             |                                         |                                 |                        |
|                                  |                                             | ++.++ 🔝 🚺                               | <b>L</b> 🤞 🕅                    |                        |
| CMTS : 149.112.61.254            |                                             |                                         |                                 | 1                      |
|                                  |                                             |                                         |                                 |                        |
|                                  |                                             |                                         |                                 | _                      |
|                                  | •                                           |                                         |                                 | ►                      |
| Modem View                       | Total number of additional Ca               | ble Modems discovered : 0               | Additional : Telco Cl           | Ms:0 2-way CMs:0 //    |
|                                  |                                             |                                         |                                 |                        |
| Channel 24                       | Interlecture: prot                          | action 95/CC upon Internet 4/2.9 mag    | _                               |                        |
| Modulation: 0AM64                | Sumbol Bate: 505                            | 6941 Sumbols/sec                        |                                 |                        |
| Frequency: 225 000000 mbz        | EEC Block: 0                                | 0011 0jii.20101000                      |                                 |                        |
| Channel Width NA                 | Mode: Star                                  | ndard                                   |                                 |                        |
|                                  |                                             |                                         |                                 |                        |
|                                  |                                             |                                         |                                 |                        |
| User Info 👌 IP Details           | $\lambda$ PC Setup $\lambda$ Version Detail | ls \lambda RF Setup - Downstream 📈 RF S | Setup - Upstream 👌 Data Statist | ics 👌 Signal Quality 🖊 |

CMM with Active Information Bar

| Updating the<br>Modem View | During the course of your CMM session, some cable modems may<br>disconnect from the CMTS, and new ones may have connected. To keep<br>your <i>Modem View</i> window current and accurate, you can use the <i>Update</i><br><i>Modem View</i> feature. This feature performs three basic functions: |
|----------------------------|----------------------------------------------------------------------------------------------------|
|                            | <ul> <li>Detects and displays any new modems that have joined the CMTS<br/>since the previous Discovery.</li> </ul>                                                                                                    |
|                            | <ul> <li>Removes any modems from the <i>Modem View</i> window that have<br/>disconnected from the CMTS.</li> </ul>                                                                                                    |
|                            | <ul> <li>Detects and displays any modems on any additional subnets assigned<br/>to a given CMTS.</li> </ul>                                                                                                    |
|                            | To update the <i>Modem View</i> window:                                                                                                    |
|                            | 1 On the Menu Bar, click <b>Discover Modems</b> . Discover Moderns Configur                                                                                                    |
|                            | 2 Click Update Modem View. CMM begins<br>updating the Modem View window.       Btart Discovery<br>Disconnect All Modems         Update Modem View       Update Modem View                                                                                                    |

- **3** When the update is complete, additional modems detected appear under the first CMTS IP address in the *Modem View* window.
- **4** The *Status Bar* informs you of the total number of additional modems detected, and also breaks down the additional modems discovered by type.

Total number of additional Cable Modems discovered : 1

Additional : Telco CMs : 0 2-way CMs : 1

#### Status Bar after Update Modem View Operation

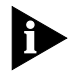

If the CMTS is assigned more than one subnet, CMM detects modems on the additional subnet(s) during the Update Modem View operation. They are listed under the modems detected with the first Discovery.

# 4

# Performing Basic Maintenance

This chapter provides instructions for performing basic Cable Modem Manager (CMM) maintenance tasks. This chapter contains these sections:

- Resetting Cable Modems
- PINGing a Cable Modem
- Upgrading Cable Modem Software
- Configuring User Details
- Viewing Configuration Information
- Viewing Allowed MAC Addresses
- Configuring Cable Modems

| Resetting Cable<br>Modems          | The <i>Reset Cable Modem</i> feature allows you to clear mir<br>service-affecting problems, or to initialize a cable moden<br>has been upgraded. Reset procedures follow for one- ar<br>modems. | าor<br>n whose software<br>าd two-way cable                |
|------------------------------------|----------------------------------------------------------------------------------------------------|------------------------------------------------------------|
| Resetting a Two-way<br>Cable Modem | Resetting a two-way cable modem terminates the user's causes the cable modem to perform a complete re-regis CMTS.                                                                               | s connection and stration with the                         |
|                                    | To reset a two-way cable modem:                                                                                                    | <u>Configure</u> ⊻iew <u>D</u> iagnos<br>SNMR Access Table |
| 1                                  | On the Menu Bar, click <b>Configure</b> .                                                                                                    | Modem <u>Filters</u>                                       |
| 2                                  | Click <b>Reset Cable Modem</b> . The <i>Restart Cable Modem</i> dialog box appears.                                                                                                    | Reset <u>C</u> able Modem                                  |
|                                    | Restart Cable Modern     X       Restarting the Cable Modern will terminate the user's session !     RESTART                                                                                    |                                                            |

Reset Cable Modem Dialog Box

**3** Click **Restart**. If you decide not to reset the cable modem, click **Cancel** to return to the *Modem View* window.

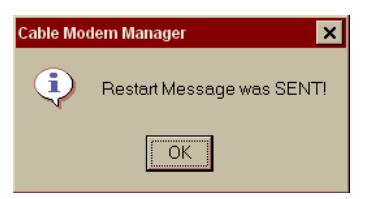

**Reset Confirmation Message** 

**4** You are informed that CMM sent the Restart message to the cable modem. Click **OK** to return to the *Modem View* window.

#### Resetting a One-way Cable Modem

Resetting a one-way cable modem allows you to troubleshoot client modems if they have problems connecting to the Cable Access Router. The command flags available allow you to isolate the problem by narrowing the focus of the User Station Request (USR) information sent to the cable modem.

To reset a one-way modem:

- 1 Select the modem you want to reboot from the *Modem View* window.
- 2 On the Menu Bar, click **Configure**.
- **3** Click **Reset Cable Modem**. The User Station Request (USR) dialog box appears.

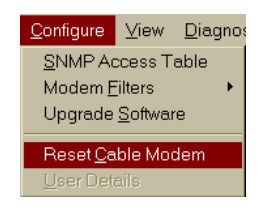

| User Station Request                                                                                               | ×                           |
|----------------------------------------------------------------------------------------------------|-----------------------------|
| Send this Message to the CM     O Disconnect PPP Session     Restart PPP Session     Perform DHCP     Restorm TETP | Send Now<br>Cancel<br>Close |
|                                                                                                    |                             |

User Station Request Dialog Box

**4** Click the radio button next to the type of reset command you want to send to the selected cable modem. The table that follows describes the available options.

| Field                       | Description                                                                                                    |                                                                                                    |  |
|-----------------------------|----------------------------------------------------------------------------------------------------|----------------------------------------------------------------------------------------------------|--|
| Send this Message to the CM | Select one of the command flags available from the list below (each command flag narrows the focus of information sent to the cable modem to more precisely isolate problems): |                                                                                                    |  |
|                             | Disconnect PPP Session                                                                                                    | This feature is not currently supported. It will be available in a future CMM release.                                                                                                    |  |
|                             | Restart PPP Session                                                                                                    | This feature is not currently supported. It will be available in a future CMM release.                                                                                                    |  |
|                             | Perform DHCP                                                                                                    | Instructs the Cable Access Router to re-send DHCP and TFTP information to the cable modem. This will re-assign IP address information and re-send the cable modem configuration file to the cable modem. |  |
|                             | Perform TFTP                                                                                                    | Instructs the Cable Access Router to re-send TFTP information<br>only to the cable modem. This will re-send the cable modem<br>configuration file to the cable modem.                                    |  |

#### **Reset Cable Modem (User Station Request) Entries**

- 5 Click Send Now. The USR message is sent to the cable modem.
- 6 Click Close to return to the Modem View window.

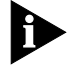

View the message status log on the CPE to see if the cable modem successfully received the reset command flag you sent. To check and see if the command flag that you sent was unsuccessful, view the Last Failure and Reason fields in the User Info tab on the Information Bar.

PINGing a CableCMM provides you with the ability to PING a cable modem to verify IP<br/>addressing and/or network connectivity. This can be a useful<br/>troubleshooting tool when you are having trouble communicating with a<br/>client cable modem.

To PING a cable modem:

1 On the Menu Bar, click **Diagnostics**.

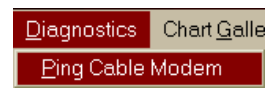

2 Click **Ping Cable Modem**. The *Ping Cable Modem* dialog box appears.

| Ping Cable Modern             | ×     |
|-------------------------------|-------|
|                               | Ping  |
| IP Address of the Cable Modem | Close |
| Retry Count                   |       |
| Timeout Seconds               |       |
| Status                        |       |
|                               |       |
|                               |       |
|                               |       |

#### PING Cable Modem Dialog Box

**3** Make the entries described in the table that follows.

| Entry                         | Description                                                                                                    |  |
|-------------------------------|----------------------------------------------------------------------------------------------------|--|
| IP Address of the Cable Modem | Enter the IP address of the cable modem you want to PING, in the nnn.nnn.nnn format.                                                                                              |  |
| Retry Count                   | Enter the number of times you want the CMM to attempt to PING the cable modem. The default is 5. CMM will stop attempting to retry the operation after the first successful PING. |  |
| Timeout                       | Enter the amount of time, in milliseconds, that you want the CMM to wait before aborting the PING operation and initiating another. The default value is 1000 milliseconds.       |  |
| Status                        | This is a read only field that provides status messages on the PING operation once it has beer initiated.                                                                         |  |
|                               | <b>4</b> Once you have finished making all of the required entries, click <b>Ping</b> . CMM begins the PING operation.                                                            |  |
|                               | F Mhan you have received the recults of the DINC energian in the Status                                                                                                    |  |

- **5** When you have received the results of the PING operation in the *Status* window, you can either:
  - **a** Enter an IP address and click **Ping** to initiate another PING operation.
  - **b** Click **Done** to exit the *Ping Cable Modem* dialog box.

#### **PING Cable Modem Entries**

| Upgrading Cable<br>Modem Software | CMM allows you to upgrade two-way cable modems to the latest<br>software version from a remote location. You can upgrade one cable<br>modem at a time, or upgrade multiple cable modems simultaneously. This<br>feature is not available for one-way cable modems. |  |
|-----------------------------------|----------------------------------------------------------------------------------------------------|--|
| Upgrading a Single<br>Cable Modem | To upgrade a single two-way cable modem to the latest software version:                                                                                                    |  |

- 1 Obtain the latest version of 3Com cable modem software. Contact your 3Com sales representative for details.
- **2** Copy the cable modem upgrade file to the cable data network TFTP server. Make a note of the upgrade filename.

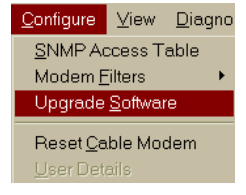

- **3** On the Menu Bar, click **Configure**.
- **4** Click **Upgrade Software**. The *Software Upgrade Wizard Step 1 of 2* dialog box appears.

| Software Upgrade Wizar | Select the Number of Cable Modems You Wish to Upgrade     Single Modem |
|------------------------|------------------------------------------------------------------------|
|                        | C Multiple Modems                                                      |
|                        | < <u>Back</u> <u>N</u> ext > Cancel Help                               |

#### Software Upgrade Wizard - Step 1 of 2 Dialog Box

- 5 Click the Single Modem radio button.
- 6 Click **Next**. The *Software Upgrade Wizard Step 2 of 2* dialog box appears.

4-6
| Software Upgrade Wizard - Step   | 2 of 2                                      |        |        |      |
|----------------------------------|---------------------------------------------|--------|--------|------|
| IP Address of the<br>Cable Modem | TFTP Server IP Address<br>Upgrade File Name |        |        |      |
|                                  | ☑ Reboot after Download                     |        |        |      |
|                                  | < <u>B</u> ack                              | Finish | Cancel | Help |

### Software Upgrade Wizard - Step 2 of 2 Dialog Box

7 Make the entries described in the table that follows.

| Entry                         | Description                                                                                                    |
|-------------------------------|----------------------------------------------------------------------------------------------------|
| IP Address of the Cable Modem | From the drop-down menu, select the IP address of the cable modem you want to upgrade. If the IP address is not available, enter it in the nnn.nnn.nnn format.                                                                                                    |
| TFTP Server IP Address        | From the drop-down menu, select the IP address of the TFTP server which contains the cable modem software upgrade file. If the IP address is not available, enter it in the nnn.nnn.nnn format.                                                                                                    |
| Upgrade File Name             | From the drop-down menu, select the filename of the cable modem software upgrade file that resides on the TFTP server. If the filename is not available, enter it in the nnn.nnn.nnn format.                                                                                                    |
| Reboot after Download         | Place a check in this box to instruct the cable modem to reboot after the software download is complete to initialize the new software. Otherwise, leave this box blank. If you leave this box blank, you must manually reboot the cable modem with the <i>Reset Cable Modem</i> feature described in this chapter to initialize the new cable modem software. |

### Software Upgrade Wizard Entries

8 Click **Finish**. A status window appears providing you with information on the progress of the upgrade.

4-8

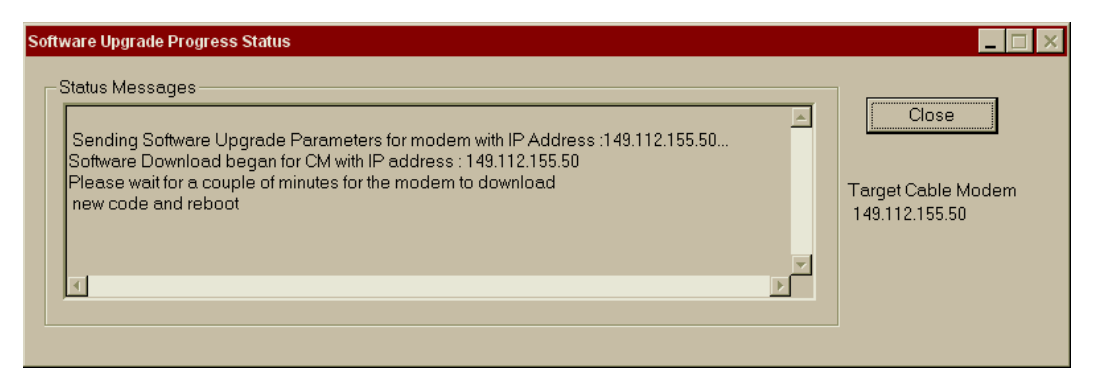

Software Upgrade Progress Status Dialog Box

9 Click Close at any time to return to the Modem View window.

### Upgrading Multiple To upgrade multiple two-way cable modems to the latest software version:

- 1 Obtain the latest version of 3Com cable modem software. Contact your 3Com sales representative for details.
- **2** Copy the cable modem upgrade file to the cable data network TFTP server. Make a note of the upgrade filename.

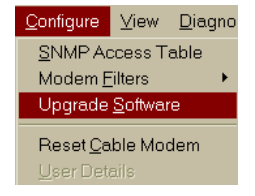

- **3** On the Menu Bar, click **Configure**.
- 4 Click **Upgrade Software**. The *Software Upgrade Wizard Step 1 of 2* dialog box appears.

| Software Upgrade Wizar | d - Step 1 of 2                                       |
|------------------------|-------------------------------------------------------|
|                        | Select the Number of Cable Modems You Wish to Upgrade |
|                        | < <u>Back</u> <u>N</u> ext > Cancel Help              |

Software Upgrade Wizard - Step 1 of 2 Dialog Box

- **5** Click the **Multiple Modems** radio button.
- 6 Click **Next**. The *Software Upgrade Wizard Step 2 of 2* dialog box appears.

| Software Upgrade Wizard - Step 2 of 2                             |                                                                          |
|-------------------------------------------------------------------|--------------------------------------------------------------------------|
| Check all the CMs you wish to upgrade IP Address I 149.112.155.50 | TFTP Server  Upgrade File Name Upgrade all the CMs Reboot After Download |
| < <u>B</u> ack                                                    | Finish Cancel Help                                                       |

Software Upgrade Wizard - Step 2 of 2 Dialog Box

7 Make the entries described in the table that follows.

| Multiple Cat | le Modem | Software | Upgrade | Entries |
|--------------|----------|----------|---------|---------|
|--------------|----------|----------|---------|---------|

| Entry                 | Description                                                                                                    |
|-----------------------|----------------------------------------------------------------------------------------------------|
| IP Address            | Place a check in the box next to the IP address of all cable modems you want to upgrade.                                                                                                    |
| TFTP Server           | From the drop-down menu, select the IP address of the TFTP server which contains the cable modem software upgrade file. If the address is unavailable, enter it in the nnn.nnn.nnn format.                                                                                                    |
| Upgrade File Name     | From the drop-down menu, select the file name of the software upgrade file that is installed in the TFTP server.                                                                                                    |
| Upgrade all the CMs   | Place a check in this box to instruct CMM to upgrade all cable modems that appear in the window.                                                                                                    |
| Reboot After Download | Place a check in this box to have reboot all the cable modems after the upgrade to initialize the new software. If you leave this box blank, you must manually reboot the cable modem with the <i>Reset Cable Modem</i> feature described in this chapter to initialize the new cable modem software. |

8 Click **Finish**. The download begins, and progress is shown in the *Software Upgrade Progress Status*.

4-10 .....

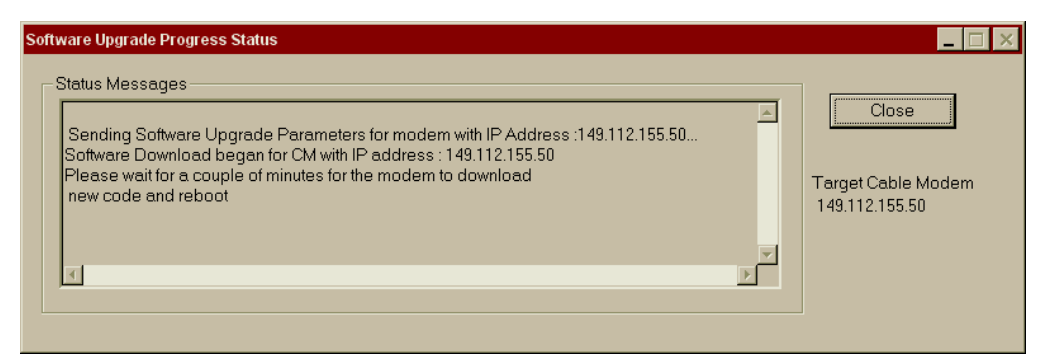

Software Upgrade Progress Status Window

9 Click **Close** at any time to return to the *Modem View* window.

**Configuring User Details** You can use CMM to configure cable modem User Details. These details provide general identification information about the cable modem user that can be helpful if you need to contact a customer about a service-related issue.

To configure User Details for a selected cable modem:

1 On the Menu Bar, click **Configure**.

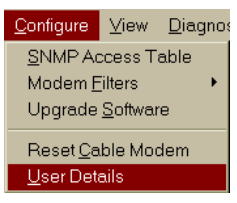

2 Click User Details. The Customer Management dialog box appears.

| C | ıstomer Managemei | nt 🔀                          |
|---|-------------------|-------------------------------|
|   | Customer Details  |                               |
|   | LastName          | Customer Cable Modern Details |
|   | First Name        |                               |
|   | Address           |                               |
|   |                   |                               |
|   |                   |                               |
|   | City              | State Zip                     |
|   | Telephone         |                               |
|   |                   | Add Cancel Close              |

**Customer Management (User Details) Dialog Box** 

### **3** Make the entries described in the table that follows.

### **User Details Information Entries**

| Field            | Description                                                                                                    |
|------------------|----------------------------------------------------------------------------------------------------|
| MAC Address      | From the drop-down menu, select the Media Access Control (MAC) address of the desired cable modem. The MAC addresses of all cable modems are obtained during the CMM <i>Discovery</i> and <i>Update Modem View</i> operations. |
| Last Name        | Enter the last name of the user.                                                                                                    |
| First Name       | Enter the first name of the user.                                                                                                    |
| Customer Address | Enter the mailing address of the user.                                                                                                    |
| Telephone        | Enter the user's phone number.                                                                                                    |
| City             | Enter the city in which the user lives.                                                                                                    |
| Zip              | Enter the zip code of city in which the user lives.                                                                                                    |

- 4 Click Add to save your User Details settings.
- 5 Click Close to return to the Modem View window.
- **6** When prompted to save the customer data, click **OK**. If you choose not to save the user details you entered, click **Cancel**.

Viewing<br/>Configuration<br/>InformationOnce you have performed a *Discovery* on active cable modems connected<br/>to the cable data network, you can view various types of configuration<br/>information for each cable modem that appears in the *Modem View*<br/>window.

- Cable modem configuration details
- User details
- Allowed MAC addresses

### Viewing Configuration Details

- To view a selected cable modem's configuration parameters:
- 1 In the *Modem View* window, double click the modem for which you want to view configuration details.
- 2 Click the **Information Bar icon** on the *Toolbar*. Eight information tabs appear at the bottom of the screen.

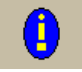

**3** To view all user and cable modem configuration information associated with the selected cable modem IP address, click each of the *Information* 

*Bar Tabs* that appear the bottom of the screen. As you do, the configuration information associated with each tab displays in the *Information Bar* below the *Modem View* window.

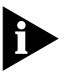

Refer to Appendix A in this guide for detailed explanations of each field that appears in each Information Bar Tabs.

|            | 1 CABLE MODEM MANAGE                          | R                     |                                       |                            |                                         | _ 🗆 ×                  |
|------------|-----------------------------------------------|-----------------------|---------------------------------------|----------------------------|-----------------------------------------|------------------------|
|            | <u>F</u> ile Discover <u>M</u> odems <u>C</u> | ⊇onfigure ⊻iew        | Diagnostics Chart Gallery             | <u>W</u> indow <u>H</u> el | р                                       |                        |
|            |                                               | Selected cable modem  | Y 🛌                                   | <u>ê</u>                   | <b>k</b> ?                              |                        |
|            | CMTS:149.112.155                              |                       |                                       |                            |                                         |                        |
|            | Modem View                                    | ' I<br>Total Number o | f Cable Modems discovered             | · 1                        | Two Way CMs - 1 Telor                   | Beturn CMs - 0         |
|            |                                               |                       |                                       |                            | The fray enter i relat                  |                        |
|            | Upstream Channel Paran                        | neters - I wo Way I   | Modems Unly                           | D                          | Sumbal Data                             | 1070000 Crash ala /ana |
| Unetreen   | Channel ID                                    | 17                    | - Opstream Ranging Algorithr          | n Parameters —             | Unstream Timing Offset                  | 1279999 Symbols/sec    |
| channel    | Upstream Frequency                            | 22000000 Hz           | Ranging Backoli Sian                  | 4                          |                                         | 4204.1016 microseconds |
| narameters | Upstream Modulation                           | 0                     | Ranging Backoff End                   | 64                         | Active tab                              |                        |
| parametere | Opstream Slot Size                            | 8                     | Transmit Backoff Start                | 4                          |                                         |                        |
|            | Channel Width                                 | 1600000 Hz            | Transmit Backoff End                  | 1024                       |                                         |                        |
|            | User Info 👌 IP Deta                           | ils λ PC Setup λ V    | ersion Details 👌 RF Setup - Downstrea | m 👌 RF Setup - Up?         | stream 🖌 Data Statistics 👌 Signal Quali | ty /                   |
| l          | · · · · · · ·                                 |                       |                                       |                            |                                         |                        |
|            |                                               |                       |                                       |                            |                                         |                        |
|            |                                               |                       | Information Bar                       | Tabs                       |                                         |                        |

Modem View Window and Information Bar

Viewing User Details

To view user details for a selected cable modem:

- 1 In the Modem View window, double click the IP address of the modem for which you want to view user details.
- 2 On the Menu Bar, click View.
- 3 Click User Details.

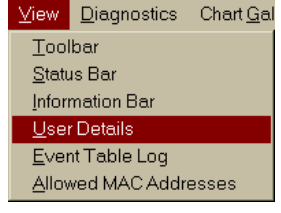

4 The User Details window appears. It provides the information listed in the table below for each cable modem.

| Field            | Description                                                       |
|------------------|-------------------------------------------------------------------|
| MAC Address      | The Media Access Control Address (MAC) of the user's cable modem. |
| IP Address       | The IP address assigned to the user's cable modem.                |
| Last Name        | The last name of the user.                                        |
| First Name       | The first name of the user.                                       |
| Customer Address | The mailing address of the user.                                  |
| Telephone        | The user's phone number.                                          |
| City             | The city in which the user lives.                                 |
| State            | The state in which the user lives.                                |
| Zip              | The zip code of the city in which the user lives.                 |

### **User Details Information Entries**

5 Close the User Details window to return to the Modem View window.

### Viewing the EventThis feature is not currently supported.Table Log

**Viewing Allowed MAC Addresses** 3Com cable modems allocate up to sixteen MAC addresses to the devices connected to it. Viewing the allowed MAC addresses shows you which CPE MAC addresses are permitted access to the network via a given cable modem. If a cable modem is having trouble connecting to the CMTS, it may be for one of these reasons:

- The MAC address is not defined in the cable modem configuration file on the TFTP server.
- The cable modem has not yet learned a given CPE MAC address.
- The number of allowed CPE MAC addresses per cable modem has been exceeded.

To view the allowed MAC addresses for a particular cable modem:

- 1 Select the desired cable modem from the *Modem View* window.
- 2 On the Menu Bar, click View.
- 3 Click Allowed MAC Addresses.

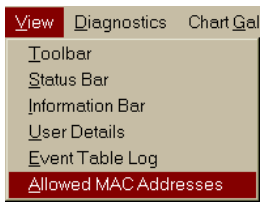

**4** Click **Get** to obtain the latest information from the cable modem. The MAC addresses for this cable modem display.

| MAC Addresses allowed for Modem : 149.112.68.1 💶 🗙 |          |          |        |             |      |           |  |  |
|----------------------------------------------------|----------|----------|--------|-------------|------|-----------|--|--|
| U Get                                              | 1<br>Set | D<br>New | E dit  | X<br>Delete | Exit | ?<br>Help |  |  |
| MACIA                                              | ddress   |          | Port I | Number      | Ro   | wStatus   |  |  |
| 00:00:1c:1b:bb:62                                  |          |          | 1      | learned     |      |           |  |  |
|                                                    |          |          |        |             |      |           |  |  |
| Received all the table entries from the SNMP Agent |          |          |        |             |      |           |  |  |

Viewing Allowed MAC Addresses

The table that follows describes the information displayed.

| Allowed | MAC | Addresses | <b>Fields</b> |
|---------|-----|-----------|---------------|
|---------|-----|-----------|---------------|

| Field       | Description                                                                                                    |
|-------------|----------------------------------------------------------------------------------------------------|
| MAC Address | This is the CPE MAC address currently authorized to access the cable data network via the selected cable modem. A 3Com two-way cable modem can support up to sixteen MAC addresses.                                                                                                    |
| Port Number | The port number of the port on which a frame having a source address equal to the value of the corresponding instance of <i>dot1tpFdbAddress</i> has been seen. If <i>0</i> displays, it indicates that the port number has not been learned but that the cable modem does have some forwarding or filtering information about this address. |
| Row Status  | The current operational status of this MAC address:                                                                                                    |
|             | <ul> <li>invalid: This MAC address is no longer valid, but has not yet been deleted from the<br/>CMTS ARP table.</li> </ul>                                                                                                    |
|             | <ul> <li>learned: This MAC address is being used.</li> </ul>                                                                                                    |
|             |                                                                                                    |

5 Close the MAC Addresses dialog box to return the Modem View window.

| Configuring Cable<br>Modems    | CMM allows you to configure SNMP access parameter<br>cable modems, and downstream and TCD informatio<br>modems. Configuration procedures follow for one- a<br>modems. | ers for two-way<br>n for one-way cable<br>nd two-way                        |  |
|--------------------------------|----------------------------------------------------------------------------------------------------|-----------------------------------------------------------------------------|--|
| Two-way Modem<br>Configuration | To configure SNMP access parameters for a two-way cable modem:                                                                                                    |                                                                             |  |
| 1                              | Select the cable modem you want to configure from the <i>Modem View</i> window.                                                                                       | <u>C</u> onfigure <u>V</u> iew <u>D</u> iagno:<br><u>S</u> NMP Access Table |  |
| 2                              | On the Menu Bar, click <b>Configure</b> .                                                                                                    | Modem <u>F</u> ilters                                                       |  |
| 3                              | Click SNMP Access Table.                                                                                                    | Reset Cable Modem                                                           |  |
| 4                              | Click <b>New</b> . The <i>SNMP Access Entry</i> dialog box appears.                                                                                                   | <u>U</u> ser Details                                                        |  |
|                                | SNMP Access Entry                                                                                                    | ×                                                                           |  |

| SNMP Access Ent | ту       |                  | ×  |
|-----------------|----------|------------------|----|
|                 |          |                  |    |
| Index           |          | Community Name   | ·  |
| IP Address      |          | Access Control   | •  |
| IP Mask         |          | Access Interface | •  |
| Row Status      | <b>X</b> |                  |    |
|                 | Enter    | Cance            | 91 |

### SNMP Access Entry Dialog Box

**5** Make the entries described in the table that follows.

### SNMP Access Entry Configuration Entries

| Field          | Description                                                                                                    |
|----------------|----------------------------------------------------------------------------------------------------|
| Index          | Read only field. This number is assigned by CMM to identify this SNMP Access Entry definition.                                       |
| IP Address     | Enter the IP address of the CMM PC management station from which you want to allow SNMP access to cable modems.                      |
| IP Mask        | Enter the IP subnet mask of the IP Address you entered above.                                                                        |
| Row Status     | Read only. While you are creating an entry, the value createAndGo appears.                                                           |
| Community Name | Enter the text string to which the cable modem SNMP agent will respond to when requests are sent from the CMM PC management station. |

### **SNMP Access Entry Configuration Entries**

| Field                 | Description                                                                                                    |
|-----------------------|----------------------------------------------------------------------------------------------------|
| Access Control        | From the drop-down menu, select the type of SNMP access control allowed for this CMM PC management station. Options are:                                                                                                    |
|                       | <ul> <li>none: no SNMP access permission</li> </ul>                                                                                                    |
|                       | <ul> <li>Read: Can view SNMP information from the management station, but cannot to modify<br/>any information.</li> </ul>                                                                                                    |
|                       | <ul> <li>Read/Write: View and modify SNMP information from this management station.</li> </ul>                                                                                                    |
|                       | <ul> <li>ReadOnlyWithTraps: View SNMP information and SNMP Traps sent by network SNMP agent software.</li> </ul>                                                                                                    |
|                       | <ul> <li>ReadWriteWithTraps: View and modify SNMP information on cable modem, as well as<br/>view SNMP traps sent by cable modem SNMP agent software.</li> </ul>                                                                                                    |
|                       | <ul> <li>TrapsOnly: View SNMP Traps sent by cable modem SNMP agent software.</li> </ul>                                                                                                    |
| Access Interface      | From the drop down-menu, select the CMTS interfaces over which CMM is allowed SNMP access to cable modems. Options are:                                                                                                    |
|                       | <ul> <li>Ethernet: Allows CMM access to cable modems from the CPE side of the network only.</li> </ul>                                                                                                    |
|                       | <ul> <li>All: Allow CMM access to cable modems from both the RF and Ethernet (CPE side) of<br/>the network.</li> </ul>                                                                                                    |
|                       |                                                                                                    |
|                       | 6 Click Enter.                                                                                                    |
|                       | 7 Click <b>Set</b> to send your changes to the cable modem.                                                                                                    |
|                       | 8 Click Exit to return to the <i>Modem View</i> window.                                                                                                    |
| One-way M<br>Configur | <b>odem</b> You can configure individual one-way cable modems remotely without redefining the Telephony Channel Descriptor (TCD) configured in the Cable Access Router at the headend. You may find yourself in situations where you want to off-load a frequency or channel, or find that an access number is out of service. In such situations, you can re-configure the cable modem from the CMM. |
|                       | The configuration changes you make with this utility remain in effect until<br>the cable modem user ends his or her session. When the user<br>reestablishes a connection with the cable data network, the cable<br>modem will again be connected with the TCD information sent from the<br>Cable Access Router at the headend.                                                                        |

To access the one-way cable modem configuration dialog box:

- 1 Select the modem you want to configure in the *Modem View* window.
- 2 On the Menu Bar, click **Configure**.
- 3 Click Modem Parameters.
- 4 Click **New**. The *Configure Cable Modem Parameters* dialog box appears.
- **5** Continue with *Downstream Configuration*.

### **Downstream Configuration**

To configure downstream parameters for a one-way cable modem:

1 Click the **Downstream** tab.

| Configure Cable Modem Parameters |
|----------------------------------|
| Downstream User IP Details       |
| Downstream Channel Configuration |
| Channel Mode:                    |
| Channel:                         |
| Center Frequency: MHz            |
| Channel Modulation Type:         |
|                                  |
|                                  |
| Cancel Set Help                  |

### Configuring a One-way Cable Modem: Downstream Tab

**2** Make the entries described in the table that follows.

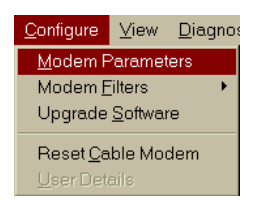

#### **Downstream Tab Entries**

| Field                      | Description                                                                                                    |  |
|----------------------------|----------------------------------------------------------------------------------------------------|--|
| Channel Mode               | Select a CATV frequency assignment from the drop-down menu for the cable modem.<br>Options are:                                                                                                    |  |
|                            | <ul> <li>Std (Standard)</li> </ul>                                                                                                    |  |
|                            | <ul> <li>HRC (Harmonically Related Carrier)</li> </ul>                                                                                                    |  |
|                            | <ul> <li>IRC (Incrementally Related Carrier)</li> </ul>                                                                                                    |  |
|                            | Custom                                                                                                    |  |
| Channel                    | Enter the CATV channel number you want to assign to the cable modem. The channel number must be an integer from 2 to 255.                                                                                                  |  |
| Center Frequency           | This field is enabled only if you selected <i>Custom</i> as the <i>Channel Mode</i> . Enter the center of the frequency band you want to associate with this downstream channel. Valid entries are from 91 MHz to 860 MHz. |  |
|                            | <b>Note</b> : This is the center frequency of the 6 MHz band. It is <b>not</b> the analog carrier frequency of the channel.                                                                                                |  |
| Channel<br>Modulation Type | Select the modulation type associated with this downstream channel from the drop-down menu. Options are:                                                                                                    |  |
|                            | <ul> <li>QAM16 (not used)</li> </ul>                                                                                                    |  |
|                            | <ul> <li>QAM32 (not used)</li> </ul>                                                                                                    |  |
|                            | <ul> <li>QAM64</li> </ul>                                                                                                    |  |
|                            | <ul> <li>QAM256</li> </ul>                                                                                                    |  |
|                            |                                                                                                    |  |

- **3** Click **Set** to send your changes to the cable modem.
- 4 Continue with User Configuration.

### **User Configuration**

To configure user parameters for a one-way cable modem:

**1** Click the **User** tab.

| Configure Cable Modem Parame | eters 🛛         |
|------------------------------|-----------------|
| Downstream User IP Details   |                 |
| User Name:                   |                 |
|                              | Login Name:     |
| User Information:            | Login Password: |
|                              |                 |
|                              | ISP             |
|                              | Phone #1:       |
|                              | Phone #2:       |
|                              | Phone #3:       |
|                              |                 |
| 72                           | Cancel Set Help |

### Configuring a One-way Cable Modem: User Tab

**2** Make the entries described in the table that follows.

### **User Tab Entries**

| Section             | Description                                                                                      |                                                                                                    |  |
|---------------------|--------------------------------------------------------------------------------------------------|----------------------------------------------------------------------------------------------------|--|
| User Name           | Enter a User Name that helps you identify this cable modem user.                                 |                                                                                                    |  |
| User<br>Information | Enter general identification about the cable modem user, e.g., name, address, phone number, etc. |                                                                                                    |  |
| PPP                 | Login Name                                                                                       | Enter the name that the cable modem must use to login to a dial-up PPP connection.                                                               |  |
|                     | Login Password                                                                                   | Read only field. You cannot change this value.                                                                                                   |  |
| ISP                 | Phone #1                                                                                         | Enter the primary phone number cable modems must dial to establish a dial-up (PPP) Internet Service Provider connection.                         |  |
|                     | Phone #2                                                                                         | Enter an alternate phone number cable modems must dial to establish a dial-up (PPP) Internet Service Provider connection in case Phone #1 fails. |  |
|                     | Phone #3                                                                                         | Enter an alternate phone number cable modems must dial to establish a dial-up (PPP) Internet Service Provider connection in case Phone #2 fails. |  |

- 3 Click Set to send your changes to the selected cable modem.
- **4** Continue with *IP Details Configuration*.

### **IP Details Configuration**

To configure IP details information for a one-way cable modem:

**1** Click the **IP Details** tab.

| Configure Cable Modem Parameters                           | ×                                     |
|------------------------------------------------------------|---------------------------------------|
| Downstream       User       IP Details         IP Address: | SNMP Access<br>Console:<br>Community: |
|                                                            | Cancel Set Help                       |

Configuring a One-way Cable Modem: IP Details Tab

**2** Make the entries described in the table that follows.

### **IP Details Entries**

| Field               | Description                                                                                                    |
|---------------------|----------------------------------------------------------------------------------------------------|
| IP Address          | <b>Do not change this value</b> . This is the IP address the cable modem was assigned at registration.                                                                                                    |
| IP Mask             | <b>Do not change this value</b> . This is the IP subnet mask assigned to the cable modem at registration.                                                                                                    |
| IP Gateway          | <b>Do not change this value</b> . This is the IP Gateway address assigned to the cable modem. The IP Gateway is the address that the cable modem will route IP packets if they are not addressed to the CPE side of the cable modem. The IP Gateway is address is usually the same as the IP address of the router attached to the Telco Return Access Concentrator (TRAC). |
| RADIUS Realm        | Currently not used.                                                                                                    |
| DHCP Server Address | Enter the IP address of the DHCP server you want to assign to the cable modem. The DHCP server provides an IP address, network configuration information, and TFTP information to the cable modem.                                                                                                    |
| TFTP Server Address | Enter the IP address of the TFTP server you want to assign to the cable modem.                                                                                                    |

| IP Details Entries | IP | Details | Entries |
|--------------------|----|---------|---------|
|--------------------|----|---------|---------|

| Field | Description |                                                                                                    |
|-------|-------------|----------------------------------------------------------------------------------------------------|
| SNMP  | Console     | Enter the IP address of the CMM PC management station that will be<br>used to monitor this cable modem. This limits SNMP management<br>access to the cable modem. The default is 0.0.0.0, which allows<br>SNMP management access from any PC. |
|       | Community   | Enter the community string assigned for access to the CMM PC defined in the <i>Console</i> field above. The default is <i>public</i> .                                                                                                    |

- **3** Click **Set** to send your changes to the selected cable modem.
- **4** One-way cable modem configuration is complete. Close the *Configure Modem Parameters* dialog box to return to the *Modem View* window.

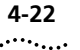

**4-22** Chapter 4: Performing Basic Maintenance

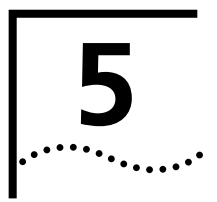

# **CONFIGURING FILTERS**

This chapter describes how to use CMM to configure cable modems data filters. This chapter contains these sections:

- Overview
- Configuring an IP (DOCSIS) Filter
- Configuring a 3Com-Specific Filter
- Configuring Filter Attributes

### Overview

Filters allow you to restrict access and services to cable modems based on the following characteristics.

- source and destination IP addresses
- source and destination MAC addresses
- logical port or application
- IP protocol

CMM allows you to configure two types of data filters for a selected cable modem.

- IP (DOCSIS) Filter(s): Filters based on the Data Over Cable System Interface Specification MIBs.
- 3Com-Specific Filters: Filters based on 3Com-proprietary MIBs.

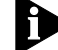

You can apply Filters to two-way modems only.

# Configuring a To configure a DOCSIS IP filter for a selected cable modem: DOCSIS IP Filter Select the desired cable modem from the Modem View window.

1 On the Menu Bar, click **Configure**.

- 2 Click Modem Filters.
- 3 Click Filter Tables.
- 4 Click the IP Filter Table tab.
- Configure
   View
   Diagnostics
   Chart Gallery

   Modem Parameters
   Image: Control of the sector of the sector
- **5** Click **New**. The *IP Filter Settings* dialog box appears.

| IP Filter Settin | gs            |                        |        |                       | × |
|------------------|---------------|------------------------|--------|-----------------------|---|
| Index            |               | Broadcast Traffic Only | -      | IP Protocol           | - |
| Status           | createAndGo 🚽 | Source IP Address      |        | Source Port Low       |   |
| IP Control       | -             | Source IP Mask         |        | Source Port High      |   |
| Interface        | •             | Destination IP Address |        | Destination Port Low  |   |
| Direction        | •             | Destination IP Mask    |        | Destination Port High |   |
|                  |               | OK                     | Cancel |                       |   |

### **DOCSIS IP Filter Settings Dialog Box**

6 Make the entries described in the table that follows.

### **DOCSIS IP Filter Settings Entries**

| Entry      | Description                                                                                                    |
|------------|----------------------------------------------------------------------------------------------------|
| Index      | Read only field. This is a filter index number CMM uses to keep track of the filters. You can apply a maximum of 16 filters per cable modem. The lowest numbered filter is applied first. |
| Status     | Read only field. While you are creating a filter, this field reads createAndGo.                                                                                                    |
| IP Control | Indicate whether you want the IP packets that match this filter to be accepted or discarded.<br>There are two options                                                                     |
|            | <ul> <li>accept: accept all packets matching this filter and do not scan the rest of the filter list.</li> </ul>                                                                          |
|            | <ul> <li>discard: discard all packets matching this filter and do not scan the rest of the filter list.</li> </ul>                                                                        |

| Entry                  | Description                                                                                                    |
|------------------------|----------------------------------------------------------------------------------------------------|
| Interface              | From the drop-down menu, select the CMTS interface to which you want to apply this filter definition. There are three options:                                                                                                    |
|                        | <ul> <li>All: Apply the filter to both the Cable IP (RF) and Ethernet IP interfaces.</li> </ul>                                                                                                    |
|                        | <ul> <li>Cable: Apply the filter to the Cable IP (RF) interface only.</li> </ul>                                                                                                    |
|                        | <ul> <li>Ethernet: Apply the filter to the Ethernet IP interface only.</li> </ul>                                                                                                    |
| Direction              | From the drop-down menu, select the type of data traffic to which you want to apply the filter. There are three options:                                                                                                    |
|                        | <ul> <li>inbound: Apply the filter to data traffic destined for the cable modem.</li> </ul>                                                                                                    |
|                        | <ul> <li>outbound: Apply the filter to data traffic from the cable modem to the CMTS.</li> </ul>                                                                                                    |
|                        | <ul> <li>both: Apply the filter to both <i>inbound</i> and <i>outbound</i> data traffic.</li> </ul>                                                                                                    |
| Broadcast Traffic Only | From the drop-down menu, indicate whether you want the filter to apply to broadcast traffic only. There are two options:                                                                                                    |
|                        | false: Apply the filter to all data traffic.                                                                                                    |
|                        | true: Apply the filter to multicast and broadcast traffic only.                                                                                                    |
| Source IP Address      | Enter the source IP address to be matched for this filter.                                                                                                    |
| Source IP Mask         | Enter a bit mask to be applied to the source IP address prior to matching. This mask is not necessarily the same as a subnet mask, but 1's bits must be left-most and contiguous. If this value is 0.0.0.0, the <i>Source IP Address</i> is ignored.                                                                                                    |
| Destination IP Address | The destination IP address that is to be matched for this filter.                                                                                                    |
| Destination IP Mask    | Enter a bit mask to be applied to the destination IP address prior to matching. This mask is not necessarily the same as a subnet mask, but 1's bits must be left-most and contiguous. If this value is 0.0.0.0, the <i>Destination IP Address</i> is ignored.                                                                                                    |
| IP Protocol            | From the drop-down menu, select the IP protocol type to which this filter applies. There are four options:                                                                                                    |
|                        | <ul> <li>icmp: Internet Control Message Protocol</li> </ul>                                                                                                    |
|                        | <ul> <li>tcp: Terminal Control Protocol</li> </ul>                                                                                                    |
|                        | <ul> <li>udp: Universal Datagram Protocol</li> </ul>                                                                                                    |
|                        | <ul> <li>any: All protocols listed above.</li> </ul>                                                                                                    |
| Source Port Low        | Applies only if you selected <i>udp</i> or <i>tcp</i> as the <i>IP Protocol</i> above. Enter the inclusive lower boundary of the transport-layer source port range to be matched by this filter. Valid entries are from 0 to 65535. If <i>IP Source Port High</i> is 0, IP source port filtering is ignored.                                                                                      |
| Source Port High       | Applies only if you selected <i>udp</i> or <i>tcp</i> as the <i>IP Protocol</i> above. Enter the inclusive upper boundary of the transport-layer source port range to be matched by this filter. Valid entries are from 0 to 655535. If the <i>IP Destination Port High</i> is set to 0, IP destination port filtering is ignored. This value should be greater than the <i>Source Port Low</i> . |

### **DOCSIS IP Filter Settings Entries**

### **DOCSIS IP Filter Settings Entries**

| Entry                                 | Description                         |                                                                                                    |                                                                                                    |  |
|---------------------------------------|-------------------------------------|----------------------------------------------------------------------------------------------------|----------------------------------------------------------------------------------------------------|--|
| Destination Port Low                  | Appli<br>boun<br>entrie<br>filteri  | lies only if you selected <i>udp</i> or <i>tcp</i> as the <i>IP Protocol</i> above. Enter the inclusive lower<br>ndary of the transport-layer destination port range to be matched by this filter. Valid<br>ies are from 0 to 655535. If the <i>IP Destination Port High</i> is set to 0, IP Destination port<br>ring is ignored. |                                                                                                    |  |
| Destination Port High                 | Appli<br>boun<br>entrie<br>filterii | es only if you selected <i>udp</i> or <i>tcp</i> as the <i>IP Protoc</i><br>dary of the transport-layer destination port range<br>es are from 0 to 655535. If the <i>IP Destination Port</i><br>ng is ignored. This value should be greater than t                                                                                | tol above. Enter the inclusive upper<br>to be matched by this filter. Valid<br>t High is set to 0, IP destination port<br>he Destination Port Low. |  |
| Matches                               | Read<br>config<br>data              | only field that appears only when you view a cur<br>guration. This is the number of times CMM has m<br>requests.                                                                                                    | rently defined DOCSIS IP filters<br>natched this filter to cable modem                                                                             |  |
|                                       | 7                                   | Click <b>OK</b> .                                                                                                    |                                                                                                    |  |
|                                       | 8                                   | Click <b>Set</b> to send the filter settings to the                                                                                                    | e cable modem.                                                                                                    |  |
|                                       | 9                                   | Click Exit to return to the Modem View                                                                                                    | window.                                                                                                    |  |
| Configuring a<br>3Com-Specific Filter |                                     | In addition to the DOCSIS IP Filter Table, there is a set of IP source address filters supplied through a set of 3Com proprietary MIBs. These filters apply to incoming CPE (Ethernet) traffic. These filters take less time for the cable modem to process.                                                                      |                                                                                                    |  |
|                                       |                                     | All traffic matching a defined filter is f                                                                                                    | forwarded to the CMTS.                                                                                                    |  |
|                                       |                                     | All traffic not matching any defined fi                                                                                                    | lter is discarded.                                                                                                    |  |
|                                       |                                     | • All traffic is forwarded if no filters are                                                                                                    | defined in the CMTS.                                                                                                    |  |
|                                       |                                     | To configure a 3Com-specific filter:                                                                                                    |                                                                                                    |  |
|                                       | 1                                   | Select the desired cable modem IP address from the <i>Modem View</i> window.                                                                                                    |                                                                                                    |  |
|                                       | 2                                   | On the Menu Bar, click <b>Configure</b> .                                                                                                    | <u>Configure</u> <u>View</u> <u>Diagnostics</u> Chart <u>Gallery</u>                                                                               |  |
|                                       | 3                                   | Click Filters.                                                                                                    | Modem Parameters                                                                                                    |  |
|                                       | 4                                   | Click Filter Tables.                                                                                                    | Upgrade <u>S</u> oftware Filter Attributes                                                                                                    |  |
|                                       | 5                                   | Click the <b>3Com-Specific Filter Table</b> tab.                                                                                                    | Reset <u>C</u> able Modem<br>User Details                                                                                                    |  |
| 6                                     |                                     | Click <b>New</b> . The 3Com Specific Filter Settings dialog box appears.                                                                                                    |                                                                                                    |  |

| 3Com Specific Filter Settings | ×        |
|-------------------------------|----------|
| Index                         |          |
| Row Status                    | <b>V</b> |
| Source IP Address             |          |
| Source MAC Address            |          |
| ОК                            | Cancel   |

**3Com Specific Filter Settings Dialog Box** 

7 Make the entries described in the table below.

| 3Com Specific Filter S | ettings Entries                                                                                                    |  |
|------------------------|----------------------------------------------------------------------------------------------------|--|
| Entry                  | Description                                                                                                    |  |
| Index                  | This is an index number automatically assigned to this filter entry by CMM.                                                                                      |  |
| Row Status             | Read only field. While you are configuring the filter, this field reads createAndGo.                                                                             |  |
| Source IP Address      | Enter the source IP address to which you want to apply the filter.                                                                                               |  |
| Source MAC Address     | Enter the source MAC address to which you want to apply the filter. Note that the MAC address is ignored if it is all zeroes. The default is zero.               |  |
|                        | <ul> <li>8 Click OK.</li> <li>9 Click Set to send your settings to the cable modem.</li> <li>10 Click Exit to return to the <i>Modem View</i> window.</li> </ul> |  |

# **Configuring Filter** Configuring Filter Attributes is not currently supported. **Attributes**

**5-6** Chapter 5: Configuring Filters

# 6

## USING THE CHART GALLERY

This chapter provides information that helps you use the Cable Modem Manager (CMM) *Chart Gallery* to monitor the performance of cable modems. This chapter contains these sections:

- Overview
- SNR Graph
- Downstream Signal Level Graph
- Upstream Signal Level Graph
- Setting Graph Options

### Overview

The CMM *Chart Gallery* provides charting and graphing capabilities that allow you to monitor these cable modem network performance characteristics:

- Upstream Power Signal
- Downstream Power Signal
- Signal to Noise Ratio
- RF Equalizer (one-way cable modems only)
- User Load Indicator (one-way cable modems only)

#### **Signal to Noise** The RF Signal-to-Noise Ratio graph displays the quality of the received **Ratio Graph** signal as reported by a either a two-way or one-way cable modem. This can help you to determine if the cable modem is receiving a usable signal.

- Viewing To display the RF Signal graph for a selected cable modem:
  - **1** Select the desired cable modem from *Modem View* window.
  - 2 On the Menu Bar, click Chart Gallery.

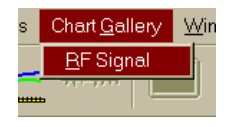

3 Click **RF Signal**. The Signal Level Characteristics window appears.

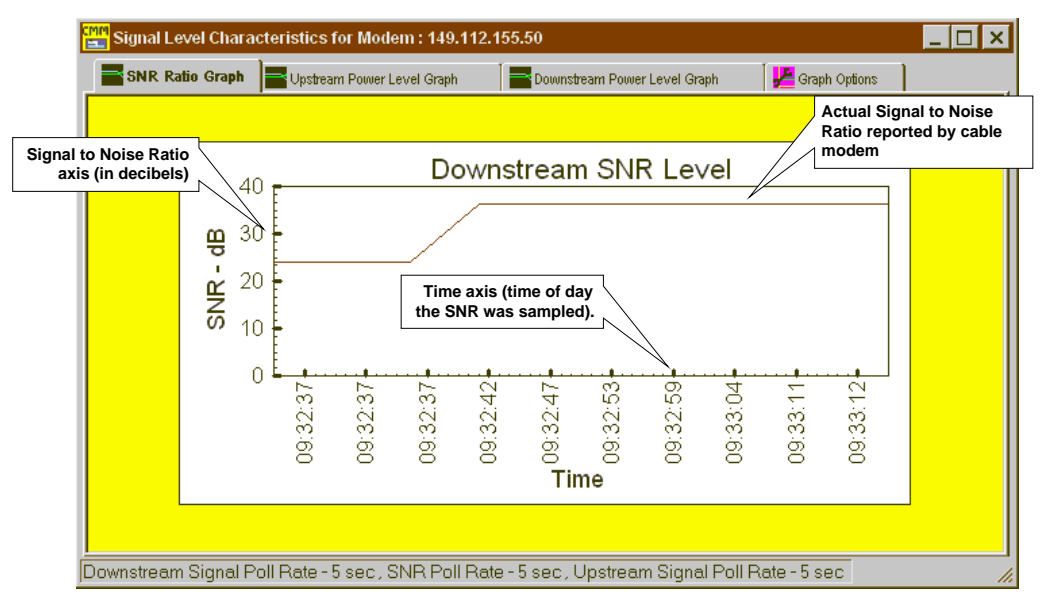

Viewing the Signal to Noise Ratio Graph

### **RF Signal Graph Field Descriptions**

| Field     | Description                                                                                                    |
|-----------|----------------------------------------------------------------------------------------------------|
| SNR - dB  | This axis represents the SNR Level (in decibels).                                                                                                    |
| Time axis | This axis represents the time of day that the CMM sampled the SNR. The default is one measurement every 5 seconds. To change the default value, refer to the <i>Setting Graph Options</i> section in this chapter. |
| SNR Line  | This red line plots the actual SNR reported by the cable modem.                                                                                                    |

6-2

| Interpreting | The RF Signal Graph displays a line graph, which is plotted over time. It |
|--------------|---------------------------------------------------------------------------|
|              | shows, in decibels, what the signal-to-noise ratio (SNR) is at the cable  |
|              | modem.                                                                    |

The SNR is an indication of the quality of the data signal that the cable modem is receiving. Higher values indicate a "cleaner" received signal. Lower values indicate a "noisier" signal. The quality of the received signal is affected by many things including the received signal strength and quality of the cable network itself.

How you interpret the graph depends on the QAM setting for the cable modem. Use the appropriate subsection below depending on your QAM setting.

### QAM64

In 64-QAM mode, your cable modem will operate with error-free reception as long as the SNR is above 24 dB. In practice, you should see SNR values 3 dB or more above this limit. If you are experiencing difficulties, it could be that the quality of the received signal is too poor for the cable modem to accept.

### QAM256

In 256-QAM mode, your cable modem will operate with error-free reception as long as the SNR is above 30 dB. In practice, you should see SNR values 3 dB or more above this limit. If you are experiencing difficulties, it could be that the quality of the received signal is too poor for the cable modem to accept.

| Downstream Power<br>Level Graph | This feature measures the current downstream (receive) power level as<br>reported by a two-way cable modem. It allows you to monitor whether<br>the downstream power level is fluctuating too much for the cable<br>modem to receive registration and maintenance broadcast messages |
|---------------------------------|----------------------------------------------------------------------------------------------------|
|                                 | from the CMTS.                                                                                                    |

**Viewing** To view the downstream power level for a selected modem:

- 1 Select the desired cable modem in the *Modem View* window.
- 2 On the Menu Bar, click Chart Gallery.
- **3** Click **RF Signal**. The *Signal Level Characteristics* window appears.

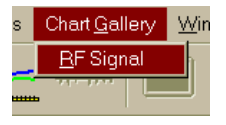

4 Click the **Downstream Power Level** tab. The *Downstream Signal Level Graph* appears.

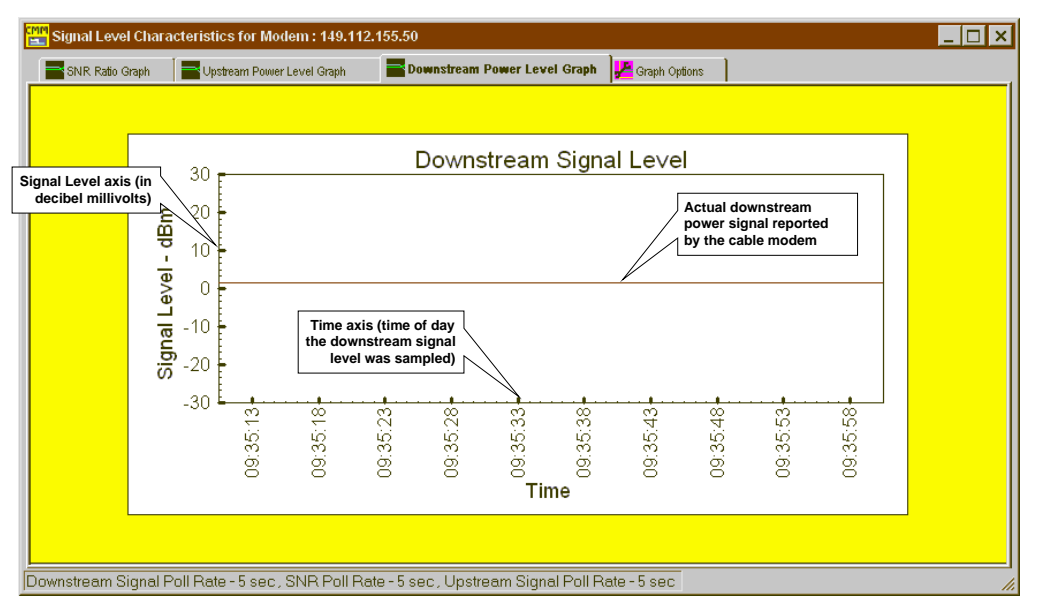

Viewing the Downstream Power Level Graph

### **Downstream Power Signal Graph Fields**

| Field                     | Description                                                                                                    |
|---------------------------|----------------------------------------------------------------------------------------------------|
| Signal Level axis         | Tracks the power level, in decibel millivolts, of the downstream signal.                                                                                                    |
| Time axis                 | Shows the time (hours:minutes:seconds) of day that the downstream power signal measurement was taken. The default is one measurement every 5 seconds. To change the default value, refer to the <i>Setting Graph Options</i> section in this chapter. |
| Downstream Signal<br>Line | This is a red line, plotted over time, that shows the actual downstream power level signal as seen by the cable modem.                                                                                                    |

6-4 ..... **Interpreting** The cable modem operates properly when it is seeing a power level in the -30 to 30 dbmV range. If you see values out of this range, adjust the RF downstream signal to within specifications.

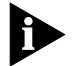

Best performance is seen when the lowest signal is not less than -5 dbmV and the maximum signal is not greater than 17 dbmV.

Upstream Power Level Graph This feature allows you to monitor the upstream transmit power signal; being generated by a selected two-way cable modem. If the upstream power level signal is fluctuating out of the ideal range, the cable modem cannot respond to registration broadcasts by the CMTS, and therefore potentially disconnect from the network.

**Viewing** To view the upstream signal level for a selected cable modem:

- 1 Select the desired cable modem in the *Modem View* window.
- 2 On the Menu Bar, click **Chart Gallery**.
- **3** Click **RF Signal**. The *Signal Level Characteristics* window appears.

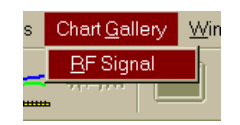

4 Click the **Upstream Power Level Graph** tab. The *Upstream Signal Level Graph* appears.

| Signal Leve                            | Characteristics for Modem : 149.112.15                    | 5.50             |                 |                 |                                                             |         |
|----------------------------------------|-----------------------------------------------------------|------------------|-----------------|-----------------|-------------------------------------------------------------|---------|
| SNR Ratio G                            | raph 🔤 Upstream Power Level Graph                         | Downstream Pow   | er Level Graph  | 🛃 Graph Options | ]                                                           |         |
|                                        | <u> </u>                                                  |                  |                 |                 |                                                             |         |
| gnal Level axis (<br>decibel millivolt | in                                                        | Upstre           | am Signal       | Level           |                                                             |         |
|                                        | Mugp - 19                                                 |                  |                 |                 | Actual upstream pow<br>signal reported by th<br>cable modem | er<br>e |
|                                        | 30                                                        |                  |                 |                 |                                                             |         |
|                                        | Time axis (time of day upstream signal level was sampled) | 09:34:55         | 09:34:53-       | 09:34:53        | 09:34:53                                                    |         |
| Downstream S                           | nnal Poll Bate - 5 ser SNR Poll Pate                      | -5 ser l Instres | m Signal Pell P | ate - 5 sec     |                                                             |         |

### Viewing the Upstream Signal Level Graph

The table that follows describes the graph fields.

| Field                | Description                                                                                                    |  |  |
|----------------------|----------------------------------------------------------------------------------------------------|--|--|
| Signal Level axis    | Tracks the power level, in decibel millivolts, of the upstream signal.                                                                                                    |  |  |
| Time axis            | Shows the time (hours:minutes:seconds) of day that the upstream power signal measurement was taken. The default is one measurement every 5 seconds. To change the default value, refer to the <i>Setting Graph Options</i> section in this chapter.                                                                                                    |  |  |
| Upstream Signal Line | This is a red line, plotted over time, that shows the actual upstream power level signal as seen by the cable modem.                                                                                                    |  |  |
| Interpret            | ing The correct operating ranges for a cable modem depend upon the type of modulation being used on the upstream channel:                                                                                                    |  |  |
|                      | <ul> <li>16 QAM: 8 to 55 dbmV</li> </ul>                                                                                                    |  |  |
|                      | <ul> <li>QPSK: 8 to 58 dbmV</li> </ul>                                                                                                    |  |  |
|                      | If you see values out of the above ranges, the cable modem may need to have its power signal adjusted to within specifications.                                                                                                    |  |  |
| RF Equalizer Grap    | As the digital cable signal is transmitted from the cable headend to a<br>one-way cable modem, a distortion of the signal occurs. This distortion<br>can be due to the non-ideal nature of the cable network, or to<br>unterminated coaxial stubs. This distortion can vary from cable modem to<br>cable modem.                                                 |  |  |
|                      | The cable modem has an adaptive digital filter called an "equalizer" that attempts to overcome the effects of this distortion. The <i>RF Equalizer Graph</i> displays parameters of this equalizer and can be useful for diagnosing performance problems in the cable network. The graph displays the filter tap weights of the cable modem receiver equalizer. |  |  |
| View                 | ing To display the RF Equalizer Graph for a selected cable modem:                                                                                                    |  |  |
|                      | 1 Select the cable modem for which you want to display the RF Equalizer Graph in the Modem View window.                                                                                                    |  |  |
|                      | 2 On the toolbar, click the <b>RF Equalizer</b> icon. The <i>RF Equalizer Graph</i> appears.                                                                                                    |  |  |

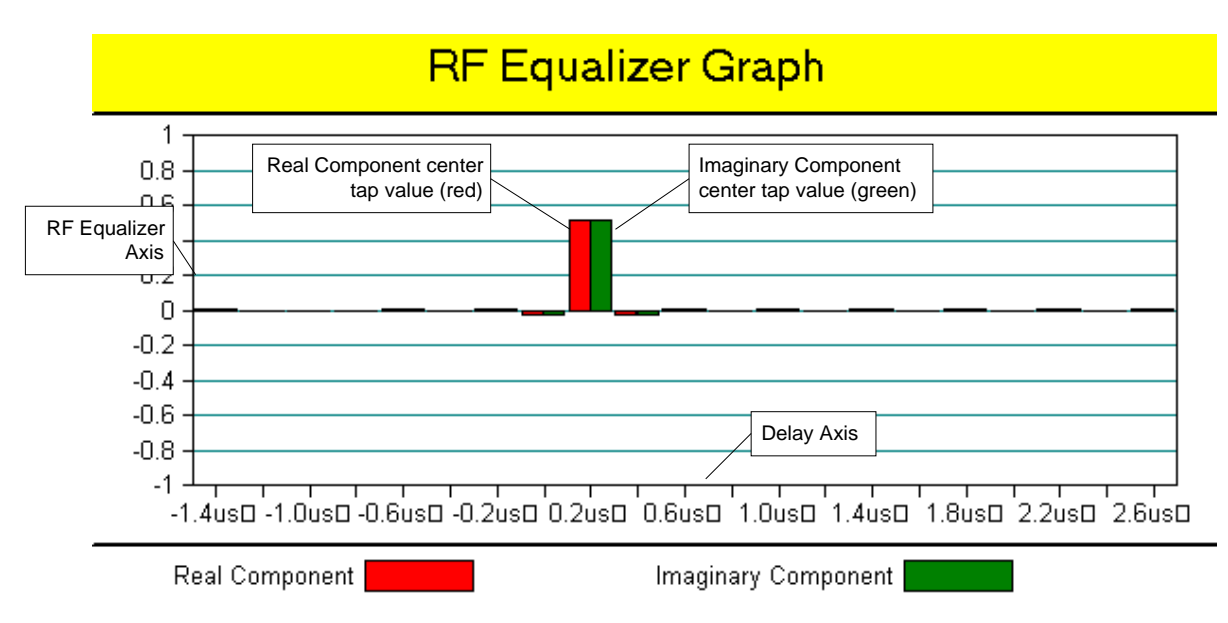

### **RF Equalizer Graph**

The table that follows describes the information displayed.

| Field                              | Description                                                                                                    |
|------------------------------------|----------------------------------------------------------------------------------------------------|
| RF Equalizer Axis                  | This axis plots the values of the in-phase (Real) and quadrature-phase (Imaginary) equalizer tap values. Each tap consists of a "Real" and "Imaginary" component. |
| Delay Axis                         | This axis plots the time sample spacing (in microseconds) between each of the equalizer tap values.                                                               |
| Real Component<br>Bar (Red)        | Displays the value of the "Real" tap value.                                                                                                    |
| Imaginary Component<br>Bar (Green) | Displays the value of the "Imaginary" tap value.                                                                                                    |

### **RF Equalizer Graph Fields**

| Interpreting        | Typically, the center tap Real Component and Imaginary Component<br>values should be the largest of all the tap values on the graph. All oth<br>tap readings to the left or right of center should be less than 10% of<br>center tap readings. Refer to the illustration and table on the previous<br>page. |  |
|---------------------|----------------------------------------------------------------------------------------------------|--|
|                     | If any of the other tap readings to the left or right of center read more than 10% of the center tap:                                                                                                    |  |
| 1                   | Use the RF Equalizer Graph to display readings for several other known working cable modems in the same segment of the cable data network.                                                                                                    |  |
| 2                   | Compare the additional RF Equalizer readings with the original:                                                                                                    |  |
|                     | <b>a</b> If the original looks significantly different from the rest, it may suggest a coaxial termination problem near the cable modem.                                                                                                    |  |
|                     | <b>b</b> If all the RF Equalizer Graphs look similar, it may indicate that this is the normal RF Equalizer display for working cable modems in that segment of the cable network.                                                                                                    |  |
| User Load Indicator | The User Load Indicator displays a graph which shows you how much bandwidth a given one-way cable modem is using.                                                                                                    |  |
| Viewing             | To display the User Load indicator for a selected cable modem:                                                                                                    |  |
| 1                   | Select the modem for which you want to view User Load data in the Modem View window.                                                                                                    |  |
| 2                   | On the toolbar, click the <b>User Load</b> icon. The <i>User Load Indicator Graph</i> appears.                                                                                                    |  |

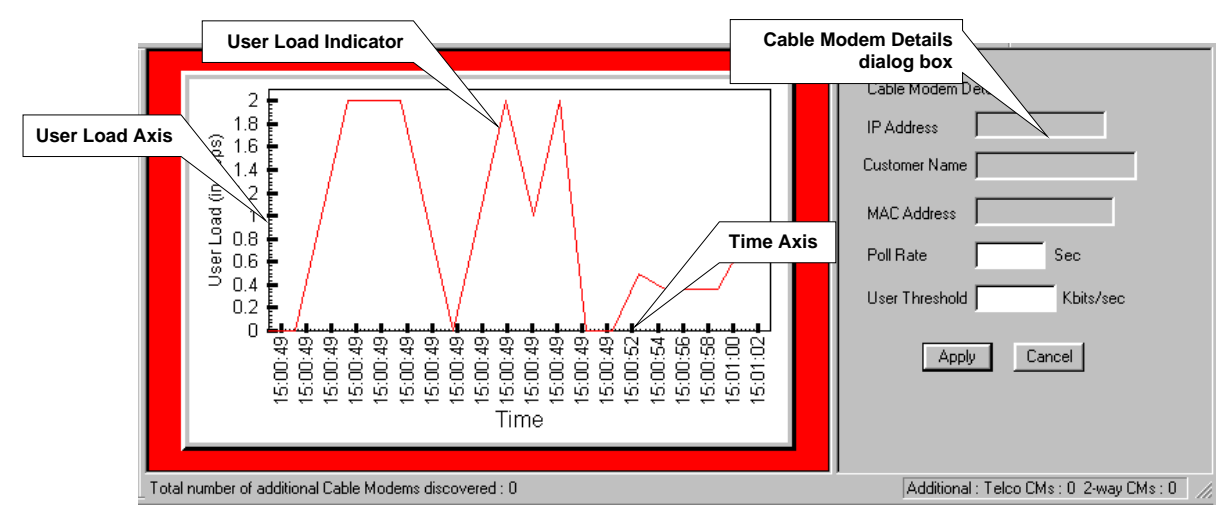

### **User Load Indicator Graph**

The table that follows describes the information displayed.

| Section                      | Description                                                                                                    |                                                                                                    |  |
|------------------------------|----------------------------------------------------------------------------------------------------|----------------------------------------------------------------------------------------------------|--|
| User Load<br>Indicator Graph | The User Load Indicator Graph displays information related to the bandwidth being used by the selected cable modem. There are two axes: |                                                                                                    |  |
|                              | User Load Axis                                                                                                    | This axis measures, in Kbps, the amount of bandwidth being used by the cable modem.                                                                                                   |  |
|                              | Time Axis                                                                                                    | This axis displays how often cable modem bandwidth usage is being measured. The time between measurements is set in the Poll Rate field in the <i>Cable Modem Details</i> dialog box. |  |
|                              | User Load Indicator                                                                                                    | This line plots the actual bandwidth (in kbps) being used by the selected cable modem.                                                                                                |  |

### **User Load Indicator Fields**

### **User Load Indicator Fields**

| Section                                                     | Description                                                                                              |                                        |                                                                                                    |                 |  |
|-------------------------------------------------------------|----------------------------------------------------------------------------------------------------|----------------------------------------|----------------------------------------------------------------------------------------------------|-----------------|--|
| Cable Modem<br>Details                                      | This dialog box contains general information about the cable modem, and the bandwidth measurements made: |                                        |                                                                                                    |                 |  |
|                                                             | IP Address                                                                                               |                                        | This is the IP address of the selected client cable modem.                                                                                                    |                 |  |
| Customer N                                                  |                                                                                                    | Name                                   | This is the customer name assigned to this cable modem. It is the same as the name defined in the User Details dialog box.                                                                                                    |                 |  |
|                                                             | MAC Address                                                                                              |                                        | This is the Media Access Control address of the client cable modem. It is discovered automatically by the CMM.                                                                                                    |                 |  |
| Poll Rate                                                   |                                                                                                    |                                        | Specifies how frequently (in seconds) you want the CMM to obtain Use<br>Load data from the selected cable modem. The default is 2 seconds, bu<br>you may specify any time interval you like. If you change the default Po<br>Rate value, click <i>Apply</i> to activate the change. | er<br>ut<br>III |  |
|                                                             | User Threshold                                                                                           |                                        | Specifies a baseline reference amount of bandwidth (in kilobytes per second) for this cable modem. If you specify a value, click <i>Apply</i> to activate the change.                                                                                                    |                 |  |
|                                                             |                                                                                                    |                                        | <b>Note</b> : Neither the cable modem nor the CMM attempt to enforce the baseline reference amount of bandwidth that you specified.                                                                                                    |                 |  |
| inter                                                       | preting                                                                                                  | a select<br>graph a<br>discove         | ted cable modem over time. The User Threshold appears on th<br>as a solid line against which you can compare the actual User L<br>ered by the CMM.                                                                                                    | e<br>oad        |  |
| Setting Graph<br>Options<br>CMM<br>cable<br>Do<br>Up<br>Sig |                                                                                                    | CMM a<br>cable n<br>Dov<br>Ups<br>Sign | allows you to change the rate at which measurements for two-way<br>modems are taken for the following <i>Chart Gallery</i> graphs:<br>wnstream Power Level Signal (two-way cable modems only)<br>stream Power Level Signal (two-way cable modems only)<br>nal to Noise Ratio        |                 |  |
|                                                             |                                                                                                    | To set t                               | the graph options:                                                                                                    |                 |  |
|                                                             | 1                                                                                                    | On the<br>Click <b>R</b><br>window     | Menu Bar, click <b>Chart Gallery</b> .<br><b>F Signal</b> . The <i>Signal Level Characteristics</i><br>w appears.                                                                                                    | <u>W</u> in     |  |
| 3                                                           |                                                                                                    | Click tł                               | ne Graph Options tab.                                                                                                    |                 |  |

| Signal Level Characteristics for Modem : 149.112 | .155.50                           |                 | _ |
|--------------------------------------------------|-----------------------------------|-----------------|---|
| SNR Ratio Graph 🛛 🔤 Upstream Power Level Graph   | Downstream Power Level Graph      | 🚰 Graph Options |   |
| Downstream Polling Rate                          |                                   |                 |   |
| Downstream Signal Level Chart                    | sec                               |                 |   |
| Downstream SNR Chart                             | sec                               |                 |   |
| Upstream Polling Rate                            | sec                               |                 |   |
| Apply                                            |                                   |                 |   |
|                                                  |                                   |                 |   |
|                                                  |                                   |                 |   |
| nstream Signal Poll Rate - 5 sec , SNR Poll Ra   | te - 5 sec , Upstream Signal Poll | Rate - 5 sec    |   |

### Graph Options Dialog Box

**4** Make the entries described in the table that follows.

### **Graph Options Entries**

| Entry                   | Description                                                                           |                                                                                                    |  |
|-------------------------|---------------------------------------------------------------------------------------|----------------------------------------------------------------------------------------------------|--|
| Downstream Polling Rate | This section allows you to change the poll rate for the CMM downstream signal graphs. |                                                                                                    |  |
|                         | Downstream Signal<br>Level Chart                                                      | Enter the rate at which you want CMM to poll a cable modem<br>for its downstream power signal level. Valid entries are from 5 to<br>600 seconds. The default is 5 seconds.    |  |
|                         | Downstream SNR<br>Chart                                                               | Enter the rate at which you want CMM to poll a cable modem<br>for its downstream signal to noise ratio. Valid entries are from 5<br>to 600 seconds. The default is 5 seconds. |  |
| Upstream Polling Rate   | This section allows you to change the poll rate for the CMM upstream signal graph.    |                                                                                                    |  |
|                         | Upstream Signal<br>Level Chart                                                        | Enter the rate at which you want CMM to poll a cable modem for its upstream power signal level. Valid entries are from 5 to 600 seconds. The default is 5 seconds.            |  |

### 5 Click Apply.

Your new settings become effective immediately. They will remain effective until you use the *Graph Options* dialog box to change them.

6-12 CHAPTER 6: USING THE CHART GALLERY

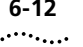

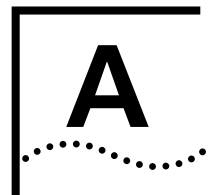

### INFORMATION BAR TAB FIELD DESCRIPTIONS

This chapter provides descriptions of each field that appears on each Information Bar tab.

- Introduction
- User Information Tab
- IP Details Tab
- PC Setup Tab
- Version Details Tab
- RF Setup Downstream Tab
- RF Setup Upstream Statistics Tab
- Data Statistics Tab
- Signal Quality Tab

### Introduction

When you click the *Information Bar* toolbar icon after selecting a discovered cable modem's IP address, the bottom of the CMM screen displays eight tabs which you can click to view user and cable modem configuration information.

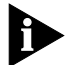

If necessary, refer to the "Viewing a Cable Modem Configuration" section in this chapter for instructions on accessing the Information Bar.

Each tab is described in the following sections.

# **User Info Tab** This tab applies to one-way cable modems only. When you click the *User* tab on the Information Bar, the CMM displays general identification information associated with the cable modem and cable modem user.

Each field is described in the table that follows.

### **User Tab Fields**

| Field           | Description                                                                                                    |                                                                                                    |  |
|-----------------|----------------------------------------------------------------------------------------------------|----------------------------------------------------------------------------------------------------|--|
| PPP             | Displays current configuration information for the cable modem PPP link. There are five fields:                                                                                                    |                                                                                                    |  |
|                 | Login Name                                                                                                    | This is the login name the cable modem must use to establish its PPP link with the TRAC.                                       |  |
|                 | Password                                                                                                    | This is the password the cable modem must use to establish a PPP link with the TRAC.                                           |  |
|                 | RADIUS Realm                                                                                                    | Not used.                                                                                                    |  |
|                 | ISP Phone #1                                                                                                    | This is the primary phone number the cable modem must dial to establish a link to the Internet Service Provider.               |  |
|                 | ISP Phone #2                                                                                                    | This is the phone number the cable modem must dial to establish a link to the Internet Service Provider if ISP Phone #1 fails. |  |
|                 | ISP Phone #3                                                                                                    | This is the phone number the cable modem must dial to establish a link to the Internet Service Provider if ISP Phone #2 fails. |  |
| Last Connection | The time the analog modem last established a PPP connection on the upstream channel.                                                                                                    |                                                                                                    |  |
| Last Failure    | The time the analog modem last failed to establish a PPP connection.                                                                                                    |                                                                                                    |  |
| Reason          | This is the reason for the last analog modem connection failure ( <i>Last Failure</i> ) described above. Possible Last Failure Reasons are: <i>Registration Failed</i> , <i>DHCP Failed</i> , or <i>TFTP Failed</i> . |                                                                                                    |  |

### **IP Details Tab**

The *IP Details* tab displays all relevant information about the IP addresses to which the cable modem is connected when it registers with the headend.

Each field is described in the table that follows.
#### **IP Details Tab Fields**

| Field                   | Description                                                                     |                                                                                                    |  |
|-------------------------|---------------------------------------------------------------------------------|----------------------------------------------------------------------------------------------------|--|
| IP Addressing<br>Schema | These fields contain all IP addressing information related to this cable modem: |                                                                                                    |  |
|                         | IP Address                                                                      | This is the IP address of the cable modem in the nnn.nnn.nnn format.                                                                                             |  |
|                         | IP Mask                                                                         | The IP subnet mask of the cable modem in the nnn.nnn.nnn format.                                                                                                 |  |
|                         | IP Gateway                                                                      | The IP address of the default Gateway for the cable modem.                                                                                                    |  |
|                         | Time Server                                                                     | The IP address of the Time of Day (TOD) server.                                                                                                    |  |
|                         | CMTS Address                                                                    | The IP address of the <i>Ethernet IP Network</i> interface of the CMTS to which this cable modem is connected.                                                   |  |
|                         | DHCP Server                                                                     | The IP address of the DHCP server for the cable modem.                                                                                                    |  |
|                         | TFTP Server                                                                     | The IP address of the TFTP server for the cable modem.                                                                                                    |  |
|                         | Config File                                                                     | The name of the software currently installed in the cable modem.                                                                                                 |  |
| SNMP                    | These fields pro<br>modem:                                                      | vide all IP addressing information related to the SNMP functions of the cable                                                                                    |  |
|                         | Console                                                                         | This is the IP address of the management station (PC) on which the CMM software is installed.                                                                    |  |
|                         | Community                                                                       | This is the SNMP community string required for access to the management station (PC) on which the CMM software is installed.                                     |  |
|                         | Access Control                                                                  | This is the type of SNMP access control allowed to this cable modem from the CMM PC management station. Possible values are:                                     |  |
|                         |                                                                                 | <ul> <li>none: no SNMP access permission</li> </ul>                                                                                                    |  |
|                         |                                                                                 | <ul> <li>Read: Can view SNMP information from the management station, but cannot<br/>to modify any information.</li> </ul>                                       |  |
|                         |                                                                                 | <ul> <li>Read/Write: View and modify SNMP information from this management<br/>station.</li> </ul>                                                               |  |
|                         |                                                                                 | <ul> <li>ReadOnlyWithTraps: View SNMP information and SNMP Traps sent by<br/>network SNMP agent software.</li> </ul>                                             |  |
|                         |                                                                                 | <ul> <li>ReadWriteWithTraps: View and modify SNMP information on cable modem, as<br/>well as view SNMP traps sent by cable modem SNMP agent software.</li> </ul> |  |
|                         |                                                                                 | TrapsOnly: View SNMP Traps sent by cable modem SNMP agent software.                                                                                              |  |
|                         | Console IP<br>Mask                                                              | This is the IP subnet mask of the CMM PC management station.                                                                                                    |  |

# PC Setup Tab

The *PC Setup* tab allows you to view one-way cable modem configuration associated with the user's PC.

Each field is described in the table that follows.

# PC Setup Tab Fields

| Field       | Description                     |                                                                                                    |
|-------------|---------------------------------|----------------------------------------------------------------------------------------------------|
| Telco Modem | These fields prov<br>client PC. | ide basic configuration information related to the telco modem installed on the                                                                                                    |
|             | I/O Address                     | Indicates the I/O (Input/Output) address on the PC assigned to the analog modem.                                                                                                    |
|             | Interrupt                       | Displays the IRQ on the PC which is being used by the analog modem.                                                                                                    |
|             | COM Port                        | Displays the COM port on the PC which is being used by the analog modem.                                                                                                    |
|             | Country Code                    | Displays the country code(s) for which the cable modem was designed to be used. Possible country codes are:                                                                                                    |
|             |                                 | <ul> <li>1: Unknown</li> <li>2: North America</li> <li>3: Japan</li> <li>4: Finland</li> <li>5: Sweden</li> <li>6: UK</li> <li>7: Norway</li> <li>8: Switzerland</li> <li>9: Netherlands</li> <li>10: South Africa</li> <li>11: Italy</li> <li>12: New Zealand</li> <li>13: Czech</li> <li>14: Belgium</li> <li>15: Denmark</li> <li>16: Australia</li> <li>17: France</li> <li>18: Germany</li> <li>19: CCITT</li> <li>20: Austria</li> <li>21: Ireland</li> <li>22: Spain</li> <li>23: Portugal</li> </ul> |
|             | Product Code                    | Displays the product code of the cable modem. One of the following product codes can display:                                                                                                    |
|             |                                 | <ul> <li>Telco CM (one-way)</li> </ul>                                                                                                    |
|             |                                 | ■ N/A                                                                                                    |
|             |                                 | Cable Modem (2-way)                                                                                                    |
|             | Hardware<br>Revision            | This is the hardware version revision level of the analog modem.                                                                                                    |

# PC Setup Tab Fields

| Field                  | Description                                                                                                    |                                                             |
|------------------------|----------------------------------------------------------------------------------------------------|-------------------------------------------------------------|
| Cable Modem            | These fields provide basic configuration information related to the cable modem installed on the client PC.                 |                                                             |
|                        | Interrupt                                                                                                    | Displays the IRQ on the PC used by the cable modem.         |
|                        | I/O Address                                                                                                    | Displays the I/O address on the PC used by the cable modem. |
| PC Operating<br>System | Displays the operating system (either Windows 95 or Windows NT) being used on the PC in which the cable modem is installed: |                                                             |

| Version Details Tab | The Version Details tab allows you to determine the current software and                                       |
|---------------------|----------------------------------------------------------------------------------------------------|
|                     | hardware versions running on the cable modem selected in the <i>Modem</i>                                      |
|                     | <i>View</i> window. This allows you to troubleshoot problems related to hardware and software incompatibility. |
|                     |                                                                                                    |

Each field is described in the table that follows.

# Version Details Tab Fields

| Section            | Field                                   | Description                                                                                                    |  |  |
|--------------------|-----------------------------------------|----------------------------------------------------------------------------------------------------|--|--|
| Version<br>Numbers | This section provid<br>are five fields: | des general hardware and software information on the client cable modem. There                                 |  |  |
|                    | Software Version                        | This is the software version installed on the cable modem.                                                     |  |  |
|                    | Hardware<br>Version                     | This is the hardware version of the cable modem.                                                               |  |  |
|                    | SNMP Agent                              | Displays the current version of the SNMP Agent software running in the cable modem.                            |  |  |
|                    | Driver Details                          | Displays the version of the TCP/IP software driver installed on the cable modem.                               |  |  |
| Cable Modem        | Serial Number                           | The vendor's serial number on the cable modem.                                                                 |  |  |
|                    | Date/Time                               | This is the current time, day, date, and year.                                                                 |  |  |
|                    | Туре                                    | Displays the type of client cable modem installed on the client PC. The cable modem can be one of these types: |  |  |
|                    |                                         | External Generic                                                                                               |  |  |
|                    |                                         | <ul> <li>Internal ISA (Industry Standard Architecture)</li> </ul>                                              |  |  |
|                    |                                         | <ul> <li>Internal PCI (Peripheral Component Interconnect)</li> </ul>                                           |  |  |
|                    |                                         | <ul> <li>Internal MAC (Macintosh)</li> </ul>                                                                   |  |  |
|                    |                                         | <ul> <li>Internal SBUS (SUN SPARC)</li> </ul>                                                                  |  |  |
|                    |                                         | Other (any cable modem that does not fit any of the above descriptions)                                        |  |  |
|                    | Resets                                  | Not used.                                                                                                    |  |  |

| RF Setup -     | The RF Setup - Downstream tab allows you to view RF downstream traffic |
|----------------|------------------------------------------------------------------------|
| Downstream Tab | information about the cable modem selected in the Modem View           |
|                | window. This tab applies to both one-way and two-way cable modems.     |

Each field is described in the table that follows.

| Field         | Description                                                                                                    |  |  |
|---------------|----------------------------------------------------------------------------------------------------|--|--|
| Channel       | This is the CATV channel currently being used to communicate with the selected cable modem. Always displays 0 for one-way modems. |  |  |
| Modulation    | The type of QAM modulation associated with this downstream channel. Valid entries are:                                            |  |  |
|               | QAM64                                                                                                    |  |  |
|               | ■ QAM256                                                                                                    |  |  |
| Frequency     | This is the center of the frequency band (in Hz) associated with this downstream channel assigned to this cable modem.            |  |  |
| Channel Width | This is the total bandwidth (in Hz) of this downstream channel.                                                                   |  |  |
| Interleave    | The type of Forward Error Correction interleaving being used on this downstream channel.<br>Possible values are:                  |  |  |
|               | <ul> <li>TAPS8INCREMENT16: taps 8, increment 16 (least thorough error checking)</li> </ul>                                        |  |  |
|               | <ul> <li>TAPS16INCREMENT8: taps 16, increment 8</li> </ul>                                                                        |  |  |
|               | <ul> <li>TAPS32INCREMENT4: taps 32, increment 4</li> </ul>                                                                        |  |  |
|               | <ul> <li>TAP64INCREMENT2: tap64, increment 2</li> </ul>                                                                           |  |  |
|               | <ul> <li>TAP128INCREMENT1: tap128, increment 1 (most thorough error checking)</li> </ul>                                          |  |  |
| Symbol Rate   | The current symbol rate in symbols per second.                                                                                    |  |  |
| FEC Block     | Currently not used.                                                                                                    |  |  |
| Mode          | One-way modems only. The current CATV frequency mode assignment for this downstream channel. Possible values are:                 |  |  |
|               | <ul> <li>Std (Standard)</li> </ul>                                                                                                |  |  |
|               | <ul> <li>HRC (Harmonically Related Carrier)</li> </ul>                                                                            |  |  |
|               | <ul> <li>IRC (Incrementally Related Carrier)</li> </ul>                                                                           |  |  |
|               | <ul> <li>Custom</li> </ul>                                                                                                    |  |  |

# **RF Setup - Downstream Tab Fields**

| The RF Setup - <i>Upstream</i> tab allows you to view upstream traffic data sent by the cable modem selected in the <i>Modem View</i> window. This tab applies to two-way cable modems only. |
|----------------------------------------------------------------------------------------------------|
|                                                                                                    |
|                                                                                                    |

Each field is described in the table that follows.

| Field                                    | Description                                                                                                    |                                                                                                    |  |  |
|------------------------------------------|----------------------------------------------------------------------------------------------------|----------------------------------------------------------------------------------------------------|--|--|
| Channel ID                               | This is the upstream channel identifier provisioned to the cable modem by the CMTS.                                                               |                                                                                                    |  |  |
| Upstream Frequency                       | This is the center of the fi                                                                                                    | This is the center of the frequency band associated with this upstream channel.                                                    |  |  |
| Upstream Modulation                      | This is the type of modula                                                                                                    | ation assigned to this upstream channel. Either QPSK or QAM16.                                                                     |  |  |
| Upstream Slot Size                       | The mini-slot size for this upstream channel. Expressed in units of the Timebase Tick of 6.25 microseconds.                                       |                                                                                                    |  |  |
| Channel Width                            | The total bandwidth of this upstream channel.                                                                                                    |                                                                                                    |  |  |
| Upstream Ranging<br>Algorithm Parameters | Ranging Backoff Start                                                                                                    | This is the initial random backoff window used by the cable modem when retrying ranging requests. Expresses as a power of 2.       |  |  |
|                                          | Ranging Backoff End                                                                                                    | The final random backoff window to used by the cable modem when retrying ranging requests. Expressed as a power of 2.              |  |  |
|                                          | Transmit Backoff Start                                                                                                    | The initial random backoff window to used by the cable modem when retrying data requests transmissions. Expressed as a power of 2. |  |  |
|                                          | Transmit Backoff End                                                                                                    | The final random backoff window to used by the cable modem when retrying data requests transmissions. Expressed as a power of 2.   |  |  |
| Symbol Rate                              | A multiple of the base rate of 160 ksym/sec being used on the upstream channel.                                                                   |                                                                                                    |  |  |
| Upstream Timing<br>Offset                | The offset of the preamble value (in bits) into the preamble string that the preamble will begin at for this upstream channel. Expressed in bits. |                                                                                                    |  |  |

# **RF Setup - Upstream Tab Fields**

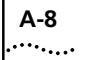

| Data Statistics Tab | The Data Statistics tab provides general data transmission information for |
|---------------------|----------------------------------------------------------------------------|
|                     | the selected one-way or two-way cable modem.                               |

Each field is described in the table that follows.

# **Data Statistics Tab Fields**

| Field                                                                | Description                                                                                                    |                                                                                                    |  |
|----------------------------------------------------------------------|----------------------------------------------------------------------------------------------------|----------------------------------------------------------------------------------------------------|--|
| Cable Modem<br>Upstream Statistics<br>(two-way cable<br>modems only) | These fields display data transmission statistics for the information sent along the upstream analog modem connection from a two-way cable modem to the headend. |                                                                                                    |  |
|                                                                      | Total Bytes                                                                                                    | The total amount of information (in bytes) that the analog modem has sent on the upstream channel to the headend.                             |  |
|                                                                      | Frames                                                                                                    | The total number of IP packets that the analog modem has sent on the upstream channel to the headend.                                         |  |
|                                                                      | Rate                                                                                                    | The average data transmission rate (in bytes/sec) over the last five seconds for the analog modem on the upstream channel to the headend.     |  |
|                                                                      | Errors                                                                                                    | The total number of upstream data transmission errors on the ISP<br>(Internet Service Provider) link from the analog modem to the<br>headend. |  |
|                                                                      | Discarded Packets                                                                                                    | The number of packets discarded (for example, due to corruption).                                                                             |  |
|                                                                      | Interface Status                                                                                                    | This is the current operational status of the upstream interface ( <i>Up</i> or <i>Down</i> ).                                                |  |
| Cable Modem<br>Downstream Statistics                                 | These fields display da<br>analog modem conne                                                                                                    | ata transmission statistics for the information sent along the upstream ection from the headend to a two-way cable modem.                     |  |
| (one-way and two-way cable modems)                                   | Total Bytes                                                                                                    | The total amount of information (in bytes) that the headend has sent<br>on the upstream channel to the analog modem.                          |  |
|                                                                      | Frames                                                                                                    | The total number of IP packets that the analog modem has sent on the upstream channel.                                                        |  |
|                                                                      | Rate                                                                                                    | The average data transmission rate (in bytes/sec) averaged over the last five seconds from the headend to the analog modem.                   |  |
|                                                                      | Errors                                                                                                    | The total number of upstream data transmission errors on the ISP<br>(Internet Service Provider) link from the headend to the analog<br>modem. |  |
|                                                                      | Discarded Packets                                                                                                    | The number of packets discarded (for example, due to corruption).                                                                             |  |
|                                                                      | Interface Status                                                                                                    | This is the current operational status of the downstream interface ( <i>Up</i> or <i>Down</i> ).                                              |  |

| Field                                                               | Description                         |                                                                                                    |
|---------------------------------------------------------------------|-------------------------------------|----------------------------------------------------------------------------------------------------|
| Telco Return Modem -<br>Data Sent<br>(one-way cable<br>modems only) | These fields disp<br>analog modem o | ay data transmission statistics for the information sent along the upstream connection from a one-way cable modem to the headend.             |
|                                                                     | Total Bytes                         | The total amount of information (in bytes) that the analog modem has sent on the upstream channel to the headend.                             |
|                                                                     | Frames                              | The total number of IP packets that the analog modem has sent on the upstream channel to the headend.                                         |
|                                                                     | Rate                                | The average data transmission rate (in bytes/sec) over the last five seconds for the analog modem on the upstream channel to the headend.     |
|                                                                     | Errors                              | The total number of upstream data transmission errors on the ISP<br>(Internet Service Provider) link from the analog modem to the<br>headend. |
| Data Received by<br>Phone Modem                                     | These fields disp<br>analog modem o | ay data transmission statistics for the information sent along the upstream connection from the headend to a one-way cable modem.             |
| (one-way cable<br>modems only)                                      | Total Bytes                         | The total amount of information (in bytes) that the headend has sent on the upstream channel to the analog modem.                             |
|                                                                     | Frames                              | The total number of IP packets that the analog modem has sent on the upstream channel.                                                        |
|                                                                     | Rate                                | The average data transmission rate (in bytes/sec) averaged over the last five seconds from the headend to the analog modem.                   |
|                                                                     | Errors                              | The total number of upstream data transmission errors on the ISP<br>(Internet Service Provider) link from the headend to the analog<br>modem. |
|                                                                     |                                     |                                                                                                    |
| Signal Quality Tal                                                  | <b>b</b> The Sign                   | al Quality tab provides basic information on the quality of the                                                                               |

#### Data Statistics Tab Fields

upstream and downstream signal being received by a selected cable modem.

Each field is described in the table that follows.

# Signal Quality Tab Fields

| Field                                                                 | Description                      |                                                                                                    |
|-----------------------------------------------------------------------|----------------------------------|----------------------------------------------------------------------------------------------------|
| Downstream Channel<br>Characteristics (one-<br>and two-way<br>modems) | Received Power<br>Level          | This is the downstream power level signal being received by the cable modem (in dbmV). It is identical to the value reported in the Downstream Power Signal Graph in the CMM Chart Gallery.       |
|                                                                       | SNR Ratio                        | This is the downstream signal-to-noise ration reported by the cable modem. It is identical to the value displayed in the Signal to Noise Ratio Graph in the CMM Chart Gallery.                    |
|                                                                       | Total Number of<br>Codewords     | The number of codewords received on this downstream channel without error. This includes all codewords, regardless of whether or not they were part of frames destined for this cable modem.      |
|                                                                       | Correctable<br>Codewords         | Codewords received on this channel with correctable errors. This includes all codewords, whether or not they were part of frames destined for this cable modem.                                   |
|                                                                       | Uncorrectable<br>Codewords       | Codewords received on this channel with uncorrectable errors. This includes all codewords, whether or not they were part of frames destined for this cable modem.                                 |
|                                                                       | Total<br>Microreflections        | Total microreflections including in-channel response as reported by this cable modem. Displayed in dbC below the signal level.                                                                    |
| Upstream Channel<br>Characteristics<br>(two-way modems)               | Transmit Power<br>Level          | This is the upstream power level signal being generated by the selected cable modem (in dbmV). It is identical to the value reported by the Upstream Power Signal Graph in the CMM Chart Gallery. |
|                                                                       | Lost Syncs                       | The number of times this cable modem has lost synchronization with the downstream channel.                                                                                                    |
|                                                                       | Invalid UCDs                     | The number of times the cable modem has received an invalid UCD message.                                                                                                    |
|                                                                       | Invalid MAPs                     | The number of times the cable modem received an invalid Message Allocation Protocol message.                                                                                                    |
|                                                                       | Invalid Ranging<br>Responses     | The number of times the cable modem has received an invalid ranging response.                                                                                                    |
|                                                                       | Invalid Registration<br>Requests | The number of times the cable modem has received an invalid registration request.                                                                                                    |
|                                                                       | Ranging Aborts                   | The number of times the ranging process was aborted for this cable modem.                                                                                                    |

Index-1

# INDEX

# Α

Access Control A-3 Access Control (SNMP) 4-16 Access Interface 4-16

#### В

Broadcast Traffic Only 5-3

## С

Center Frequency 4-18 Channel 4-18, A-6 Channel ID A-7 Channel Mode 4-18 Channel Modulation Type 4-18 Channel Width A-6, A-7 Chart Gallery 6-1 Overview 6-1 City 4-11, 4-13 CM Community 3-7 CMM Elements of the GUI 2-3 Features 1-1 Configuration 1-3 Discovery 1-3 Graphical User Interface 1-2 IP Filtering 1-3 One-way/Two-way Management 1-2 Performance Monitoring 1-4 PING and Reset 1-3 SNMP Management 1-2 Software Upgrade 1-3 Installation Installation Requirements 2-1 Installing CMM 2-2 Uninstalling CMM 2-2 Product Overview 1-1 CMTS Address A-3 CMTS Community 3-7 CMTS IP Address 3-7 COM Port A-4 Config File A-3 Configuration Details (viewing) 4-11 Configuring

a 3Com-Specific Filter 5-4 a DOCSIS IP Filter 5-2 Cable Modem SNMP Settings 3-5 Cable Modems 4-15 One-way Modem 4-16 Two-way Modem 4-15 CMTS SNMP Settings 3-5 Discovery SNMP Settings 3-4 Filter Attributes 5-5 User Details 4-10 Console A-3 Console IP Mask A-3 Contacting 3Com Carrier Systems x conventions notice icons, About This Guide viii text, About This Guide viii Correctable Codewords A-10 Country Code A-4 Customer Address 4-11, 4-13 Customer Name 6-10

#### D

Data Received by Phone Modem A-9 Data Statistics Tab A-8 Date/Time A-5 Delay Axis 6-7 Destination IP Address 5-3 Destination IP Mask 5-3 Destination Port High 5-4 Destination Port Low 5-4 DHCP Server A-3 DHCP Server Address 4-20 Dialog Box Buttons 2-5 Cancel 2-5 Delete 2-5 Edit 2-5 Exit 2-5 Get 2-5 Help 2-5 New 2-5 Set 2-5 Direction 5-3 Discarded Packets A-8 Disconnect PPP Session 4-4 Discovering Cable Modems 3-1 Discoverv Number of Retries 3-4 Overview 3-1 Performing 3-6 Timeout Value 3-4 Downstream Channel Characteristics A-10 Downstream Configuration Tab 4-17 Downstream Polling Rate 6-11 Downstream Power Level Graph 6-3

Interpreting 6-5 Viewing 6-4 Downstream Signal Line 6-4 Downstream Statistics (for cable modem) A-8 Driver Details A-5

#### Ε

Elements of the CMM GUI 2-3 Dialog Box Buttons 2-5 Toolbar 2-4 Ending IP Address 3-7 Errors A-8, A-9

## F

FEC Block A-6 Filters 5-1 Configuring a 3Com-Specific Filter 5-4 Configuring a DOCSIS IP 5-2 Configuring Attributes 5-5 Overview 5-1 First Name 4-11, 4-13 Frames A-8, A-9 Frequency A-6

#### G

Graph Options (Setting) 6-10

### Η

Hardware Revision A-4 Hardware Version A-5

# I

I/O Address A-4, A-5 Imaginary Component 6-7 Index 4-15, 5-2, 5-5 Information Bar 2-3 Information Bar Tab Field Descriptions A-1 Data Statistics Tab A-8 Introduction A-1 IP Details Tab A-2 PC Setup Tab A-3 RF Setup - Downstream Tab A-6 RF Setup - Upstream Tab A-7 Signal Quality Tab A-9 User Info Tab A-2 Version Details Tab A-5 Information Tabs 2-3 Installation Requirements 2-1 Installing CMM 2-2 Interface 5-3

Interface Status A-8 Interleave A-6 Interrupt A-4, A-5 Invalid MAPs A-10 Invalid Ranging Responses A-10 Invalid Registration Requests A-10 Invalid UCDs A-10 IP Address 4-9, 4-13, 4-15, 6-10, A-3 IP Address of the Cable Modem 4-5, 4-7 IP Addressing Schema A-3 IP Control 5-2 IP Details Configuration Tab 4-20 IP Details Tab A-2 IP Gateway 4-20, A-3 IP Mask 4-15, 4-20, A-3 IP Protocol 5-3 ISP 4-19 ISP Phone #1 A-2 ISP Phone #2 A-2 ISP Phone #3 A-2

# L

Last Connection A-2 Last Failure A-2 Last Name 4-11, 4-13 Login Name 4-19, A-2 Login Password 4-19 Lost Syncs A-10

#### Μ

MAC Address 4-11, 4-13, 4-14, 6-10 MAC Addresses (Allowed) 4-13 Maintenance Performing Basic 4-1 Matches 5-4 Menu Bar 2-3 Microreflections A-10 Mode A-6 Modem View 2-3 Modulation A-6

#### Ν

Number of Retries 3-4

#### Ρ

Password A-2 PC Operating System A-5 PC Setup Tab A-3 Perform DHCP 4-4 Perform TFTP 4-4 Phone #1 4-19

Index-3

Phone #2 4-19 Phone #3 4-19 PINGing a Cable Modem 4-4 Poll Rate 6-10 Port Number 4-14 PPP 4-19, A-2 Product Code A-4

#### R

RADIUS Realm 4-20, A-2 Ranging Aborts A-10 Ranging Backoff End A-7 Ranging Backoff Start A-7 Rate A-8, A-9 Real Component 6-7 Reason A-2 Reboot After Download 4-9 Reboot after Download 4-7 Received Power Level A-10 Remember Address 3-7 Resetting Cable Modems 4-2 One-way Modem 4-3 Two-way Modem 4-2 Restart PPP Session 4-4 Retry Count 4-5 RF Equalizer Axis 6-7 RF Equalizer Graph 6-6 Viewing 6-6 Interpreting 6-8 RF Setup - Downstream Tab A-6 RF Setup - Upstream Tab A-7 Row Status 4-14, 4-15, 5-5

#### S

Serial Number A-5 Setting Graph Options 6-10 Signal Level axis 6-4, 6-6 Signal Quality Tab A-9 Signal to Noise Ratio Graph 6-2 Interpreting 6-3 QAM256 6-3 QAM64 6-3 Viewing 6-2 SNMP Access Control 4-16, A-3 Access Interface 4-16 Agent A-5 Cable Modem Settings 3-5 CM Community 3-7 CMTS Community 3-7 Community 4-21, A-3 Community Name 4-15 Console 4-21, A-3

Console IP Mask A-3 Retry Count 3-5 Timeout Value 3-5 SNMP Agent A-5 SNMP Community String 3-5 SNR - dB 6-2 SNR Line 6-2 SNR Ratio A-10 Software Version A-5 Source IP Address 5-3, 5-5 Source IP Mask 5-3 Source MAC Address 5-5 Source Port High 5-3 Source Port Low 5-3 Starting IP Address 3-7 State 4-13 Status 4-5, 5-2 Status Bar 2-3 Symbol Rate A-6, A-7

#### Т

Telco Return Modem - Data Sent A-9 Telephone 4-11, 4-13 TFTP Server 4-9, A-3 TFTP Server Address 4-20 TFTP Server IP Address 4-7 Time Axis 6-9 Time axis 6-2, 6-4, 6-6 Time Server A-3 Timeout 4-5 Toolbar 2-3 Discover 2-4 Download Software 2-4 Filters 2-4 Information Bar 2-4 Reset Cable Modem 2-4 RF Equalizer Graph 2-4 RF Signal Graph 2-4 Update Modem View 2-4 User Load Indicator 2-4 View Cable Modem Network 2-4 View User Details 2-4 What's This? 2-4 Total Bytes A-8, A-9 Total Number of Codewords A-10 Transmit Backoff End A-7 Transmit Backoff Start A-7 Transmit Power Level A-10

#### U

Uncorrectable Codewords A-10 Uninstalling CMM 2-2 Updating the Modem View 3-9

#### Index-4 .....

Upgrade all the CMs 4-9 Upgrade File Name 4-7, 4-9 Upgrading Cable Modem Software 4-6 Multiple Modems 4-8 Single Cable Modem 4-6 Upstream Channel Characteristics A-10 Upstream Frequency A-7 Upstream Modulation A-7 Upstream Polling Rate 6-11 Upstream Power Level Graph 6-5 Interpreting 6-6 Viewing 6-5 Upstream Ranging Algorithm Parameters A-7 Upstream Signal Line 6-6 Upstream Slot Size A-7 Upstream Statistics (for cable modem) A-8 Upstream Timing Offset A-7 User Configuration Tab 4-18 User Details (viewing) 4-12 User Info Tab A-2 User Information 4-19 User Load Axis 6-9 User Load Indicator 6-8, 6-9 Interpreting 6-10 Viewing 6-8 User Name 4-19 User Threshold 6-10

# V

Version Details Tab A-5 Viewing Downstream Power Level Graph 6-4 RF Equalizer Graph 6-6 SNR Graph 6-2 Upstream Power Level Graph 6-5 User Load Indicator 6-8 Viewing Configuration Information 4-11 Allowed MAC Addresses 4-13 Configuration Details 4-11 User Details 4-12

#### W

Workspace 2-3

## Υ

Year 2000 Compliance ix

### Ζ

Zip (code) 4-11, 4-13